DENTRIX

### Practice Success

HENRY SCHEIN

### Collect Payment Faster with Online Patient Payments

Presented by Kelly Harper

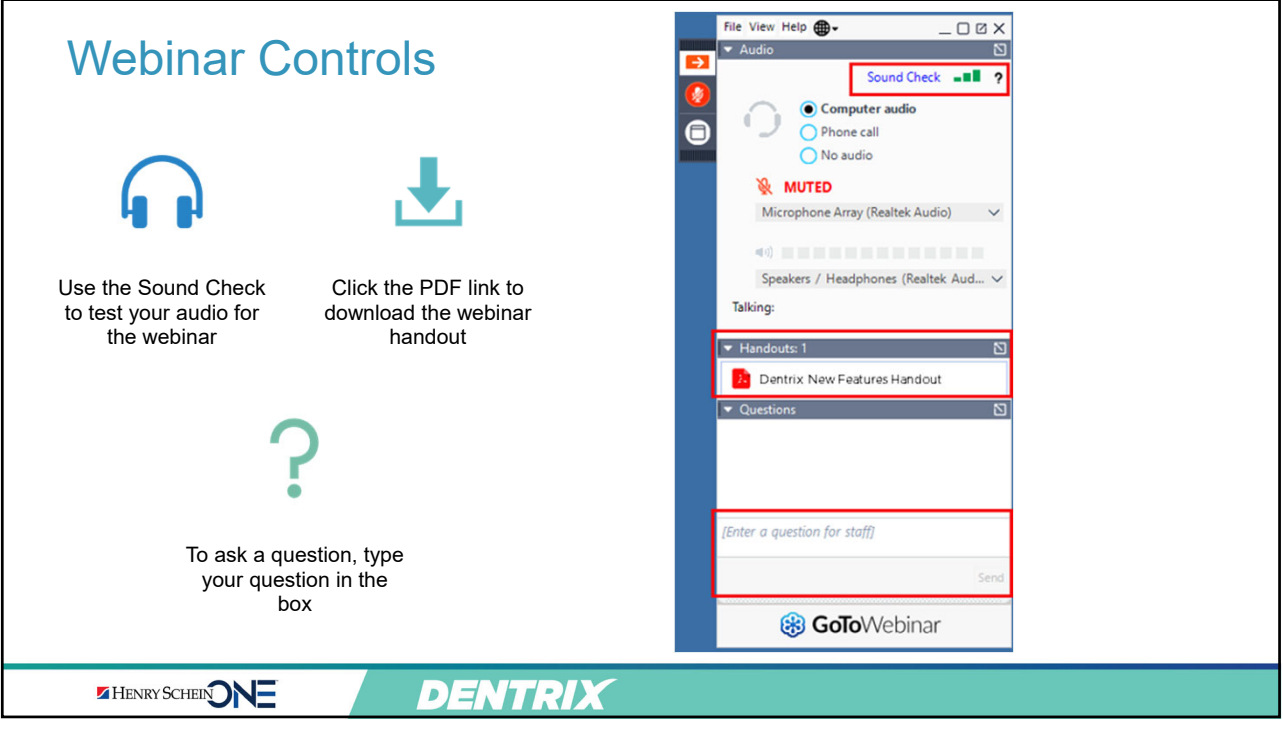

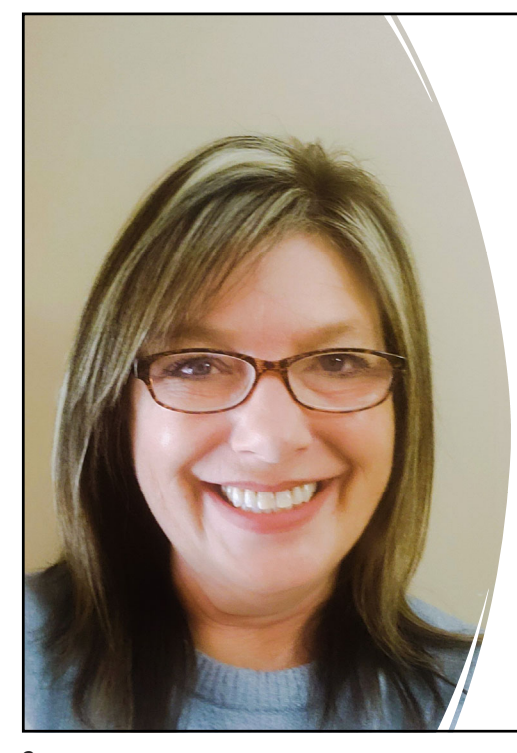

### Today's Presenter: Kelly Harper

- Over 30 years of experience working in the dental industry
- 16 years as Dentrix Certified trainer, 10 years as eServices trainer
- Provides practices across the US with a wellrounded training experience
- Passionate about training on Henry Schein products

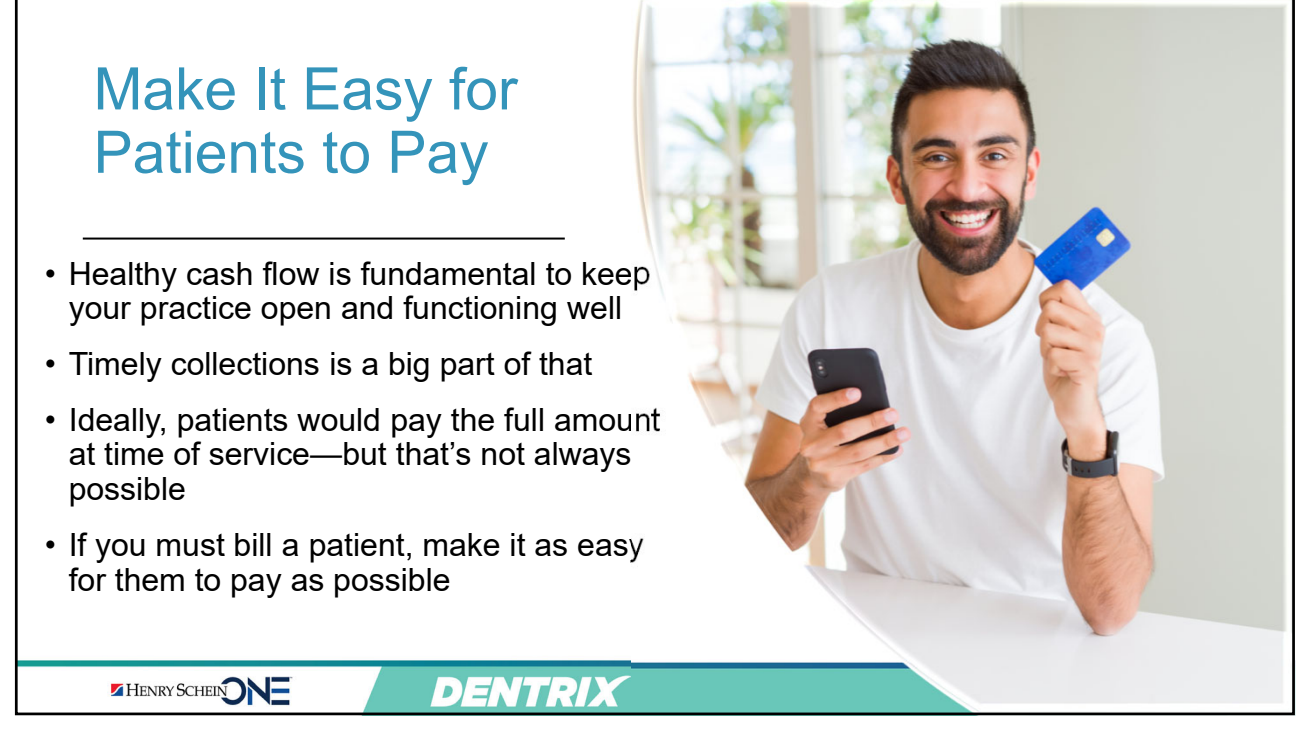

### **Give Patients Payment Options**

- Give patients payment options that fit their lifestyle
- They pay other bills online—they want to pay your bill that way too
- If patients can't pay immediately after seeing their statement, there's a good chance they'll forget about it
- QuickBill Premium gives patients the option to pay online anytime, anywhere

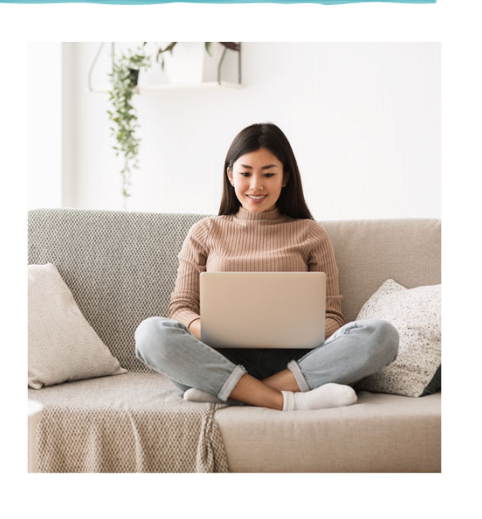

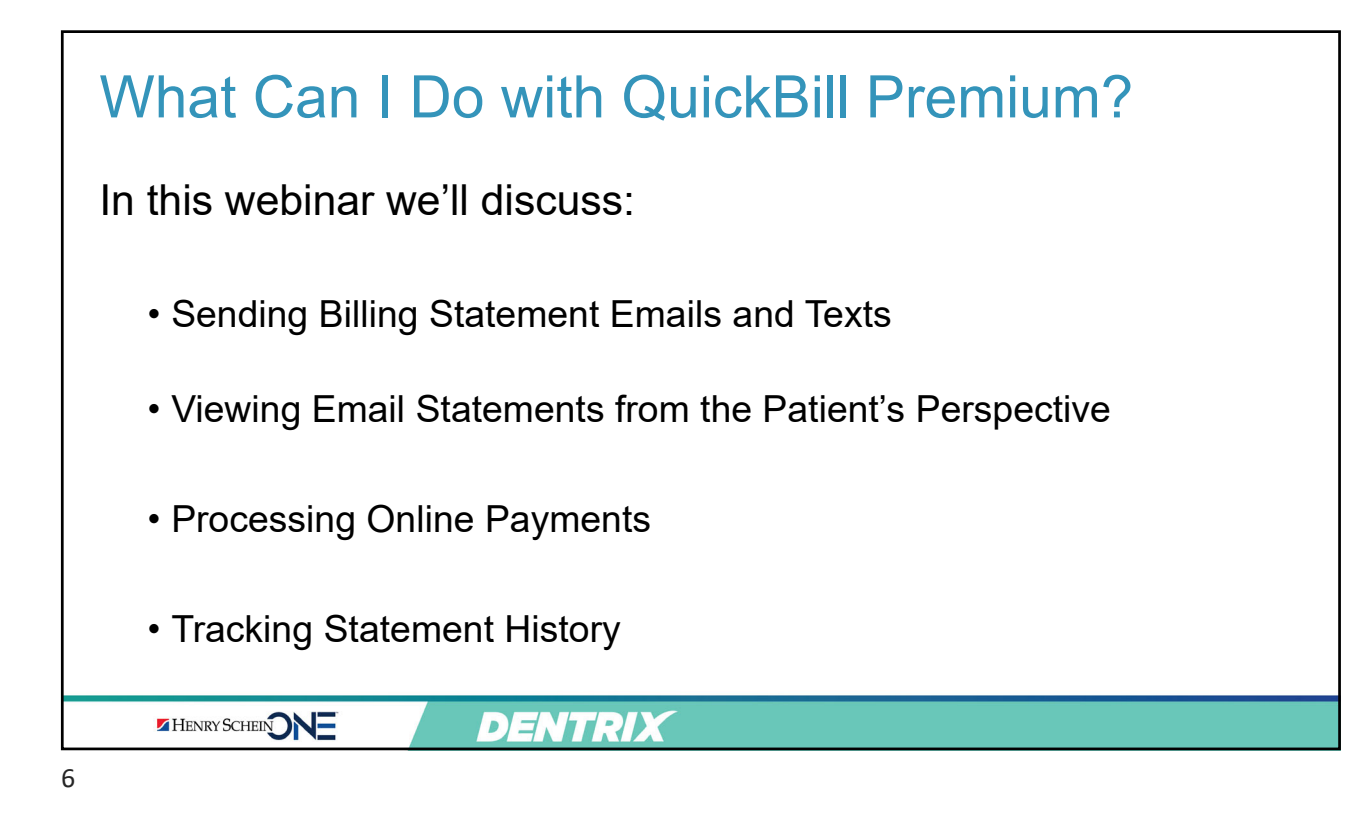

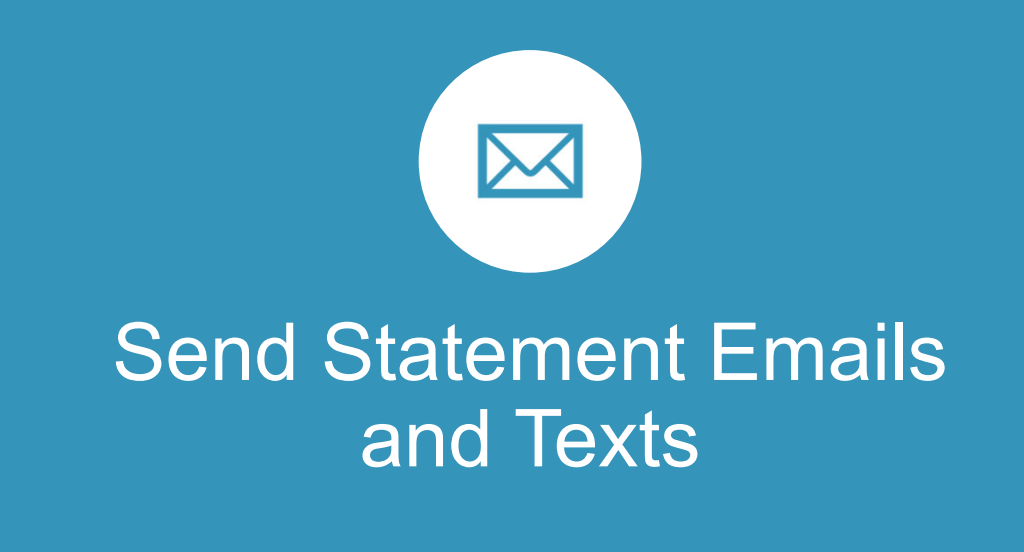

# Problem: Patients Aren't Aware of Balances They Owe

- Insurance has paid, but there is a remaining balance
- Patients paid an estimated amount up front, due still owe a balance
- Patients don't answer phone calls or check their postal mail regularly for statements
- Patients on payment plans have payments that are due

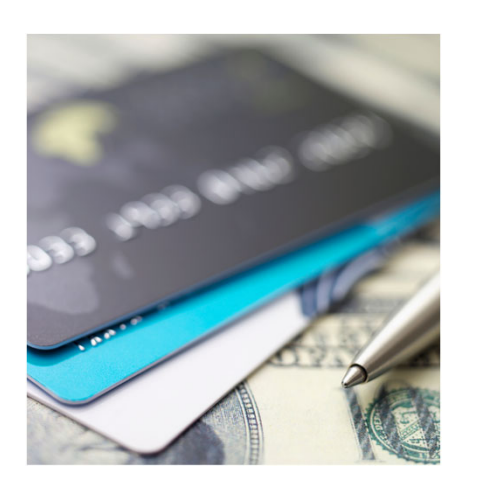

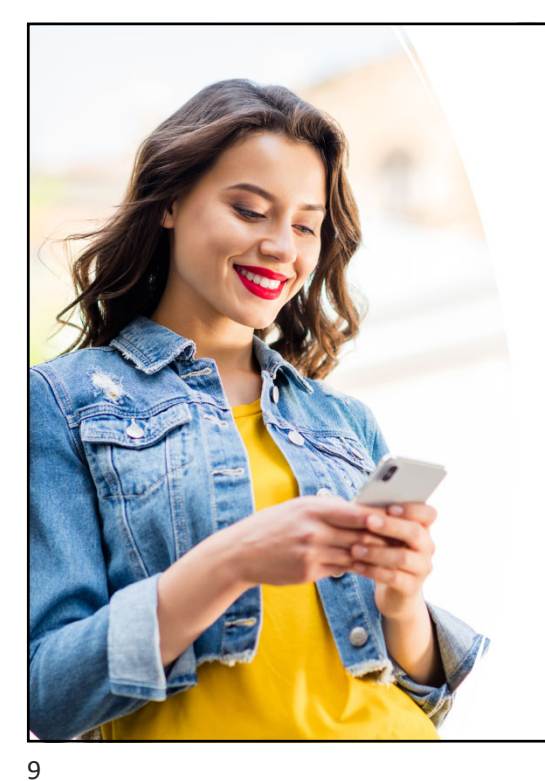

# Solution: Allow Patients to Pay Online

- Patients always have their phones
- Not everybody checks the mail every day, but they check their email and texts several times a day
- Patient pay other bills online, why not their dental bill
- Give them the option to pay right now from their phone

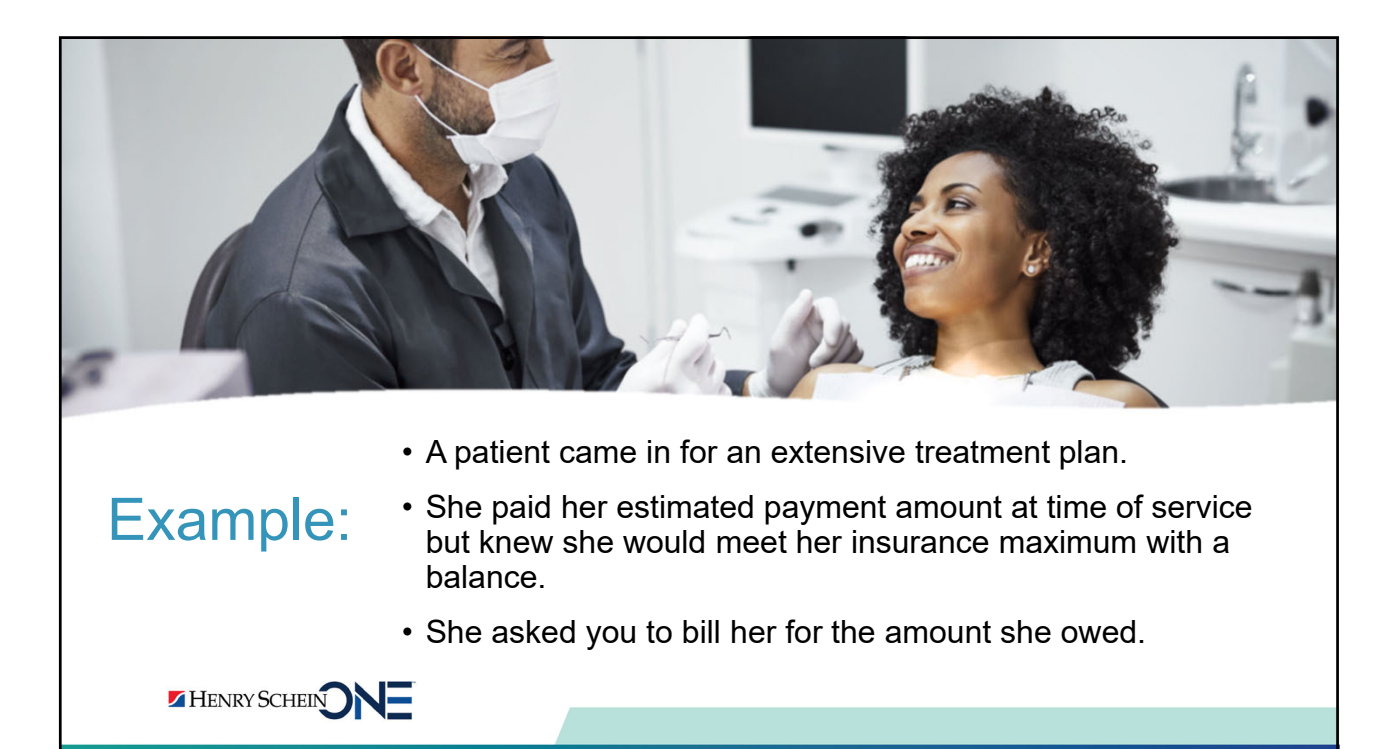

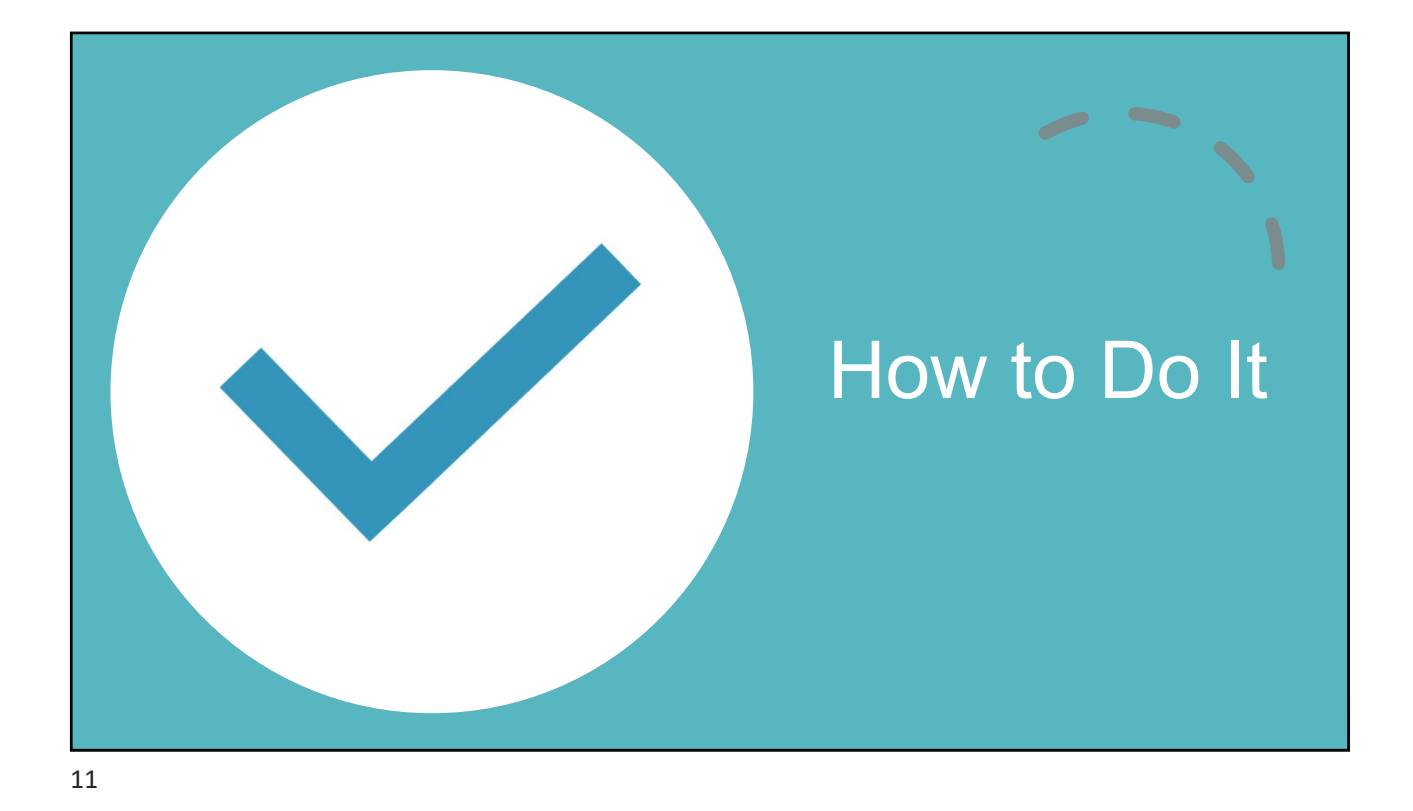

| Setting U              | o Statement Options                                                                                                    |  |
|------------------------|----------------------------------------------------------------------------------------------------|--|
|                        |                                                                                                    |  |
|                        | Batch Processor                                                                                                    |  |
|                        | Date     Description     Status       03/25/2022     Agen Report     Printed       03/25/2022     Print Description     Printed       03/25/2022     See Dent Int. IDX2012] Brown, May-Americas     Not Sent       03/25/2022     See Dent Int. IDX2012] Gleason, Gay N-Guardian     Not Sent |  |
| <u>View Full Video</u> |                                                                                                    |  |
|                        | DENTRIX                                                                                                    |  |

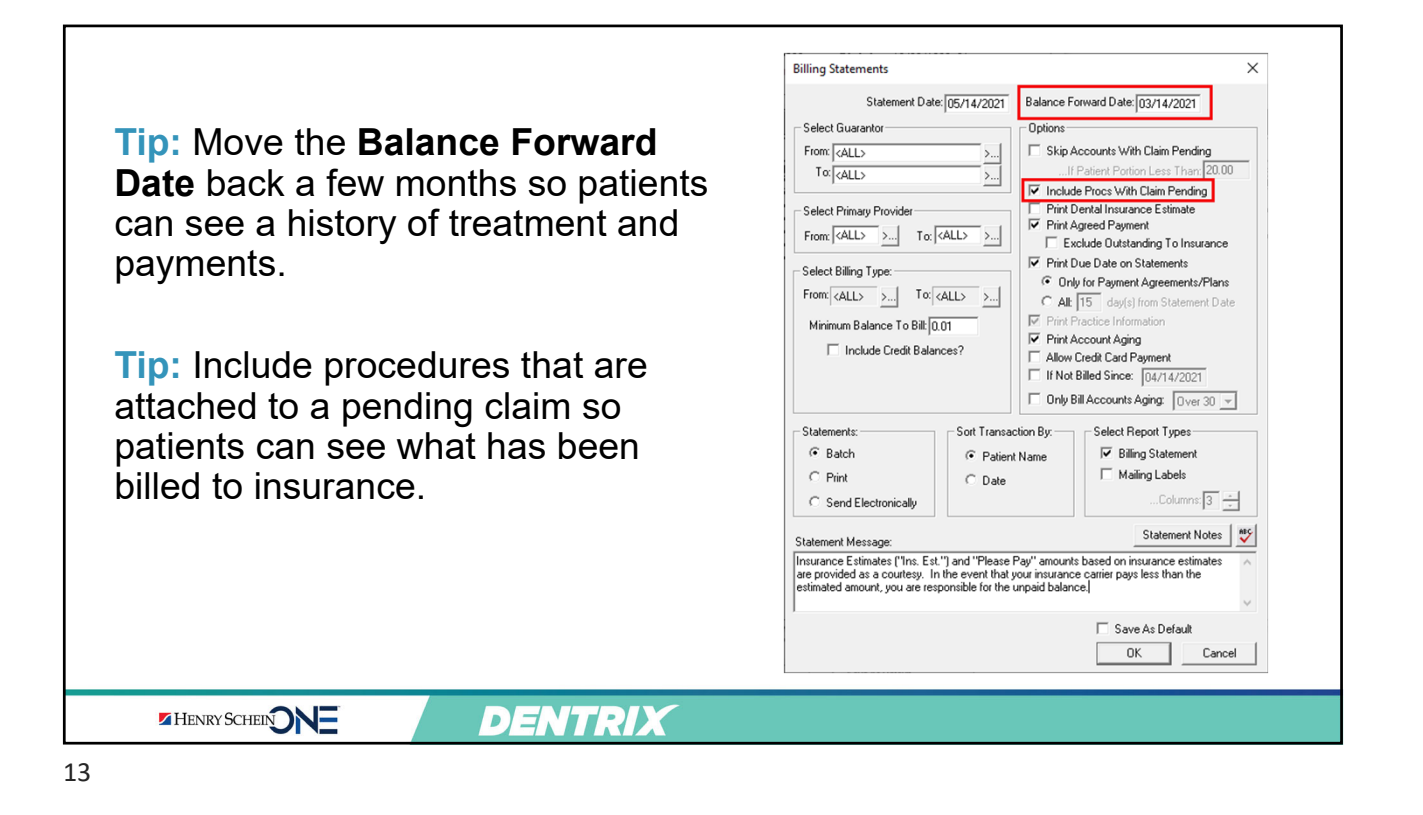

### Setting Up Statement Options × Preferences 1. In the Office Manager, click General Options Print Options Statement Forms Paths Maintenance > Practice Print Formatting Top Offset: Б Left Offset: Print Delay: Setup > Preferences. Statement Count: 25 Patient Note Report Count: 250 2. Click the Print Options tab. Print Display Options 🔲 Use ADA Codes in Descriptions International Tooth Numbering 3. Check Verify Billing Additional Print Options 🔲 Sort Claim by ID Provider ID Column on Statements/Ledger Statements to Send and ▼ No Insurance Flag (\*) on Statements Sort Pretreatment by ID **Copy Billing Statements to** Verify Billing Statements to Send Print Provider Balances for Aging Report Copy Billing Statements to Document Center Include Accounts with 0.00 Balance **Document Center.** Use Avery 5160 Mailing Labels 🔽 Mailing Labels - Skip patients who have requested no correspondence 4. Generate statements as you normally would. OK Cancel HENRY SCHEIN DENTRIX 14

| Verifying       | g Statements to Send                                                                                                    |  |
|-----------------|----------------------------------------------------------------------------------------------------|--|
|                 | Dentrix Office Manager - Dentrix Dental Practice     If is Reports Letters & Custom Lists Maintenance Analysis Help      Dentrix Office Manager - Dentrix Dental Practice     Dentrix Dental Practice     Dentrix Dental Practice     Dentrix Dental Practice     Dentrix Dental Practice     Dentrix Dental Practice     Dentrix Dental Practice     Dentrix Dentrix Dental Practice     Dentrix Dental Practice     Dentrix Dental Practice     Dentrix Dental Practice     Dentrix Dental Practice     Dentrix Dentrix Dental Practice     Dentrix Dental Practice     Dentrix Dental Practice     Dentrix Dental Practice     Dentrix Dental Practice     Dentrix Dental Practice     Dentrix Dental Practice     Dental Practice     Dentrix Dental Practice     Dental Practice     Dental Practice |  |
|                 | U.S.25/2022 Baing Statements Not Printed                                                                                                    |  |
|                 |                                                                                                    |  |
| View Full Video |                                                                                                    |  |
|                 | DENTRIX                                                                                                    |  |

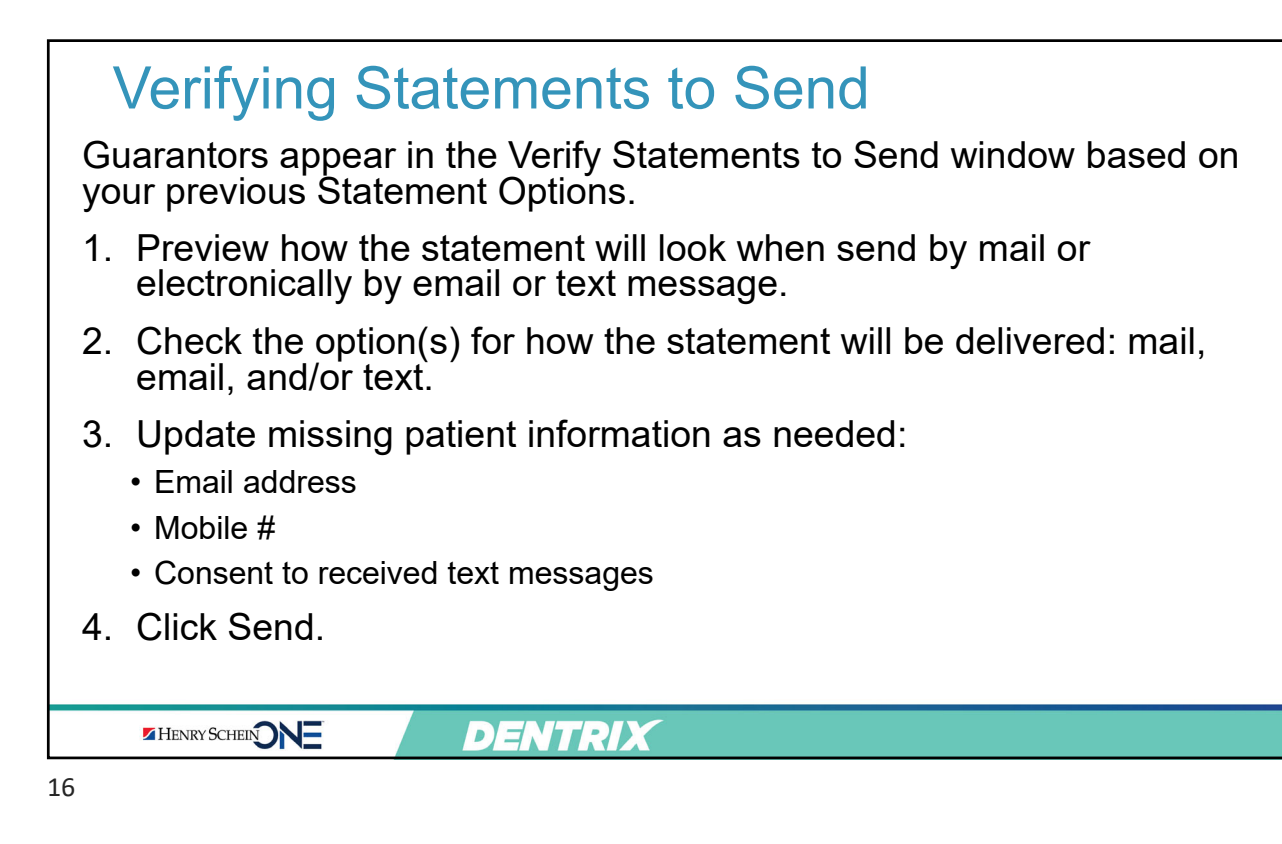

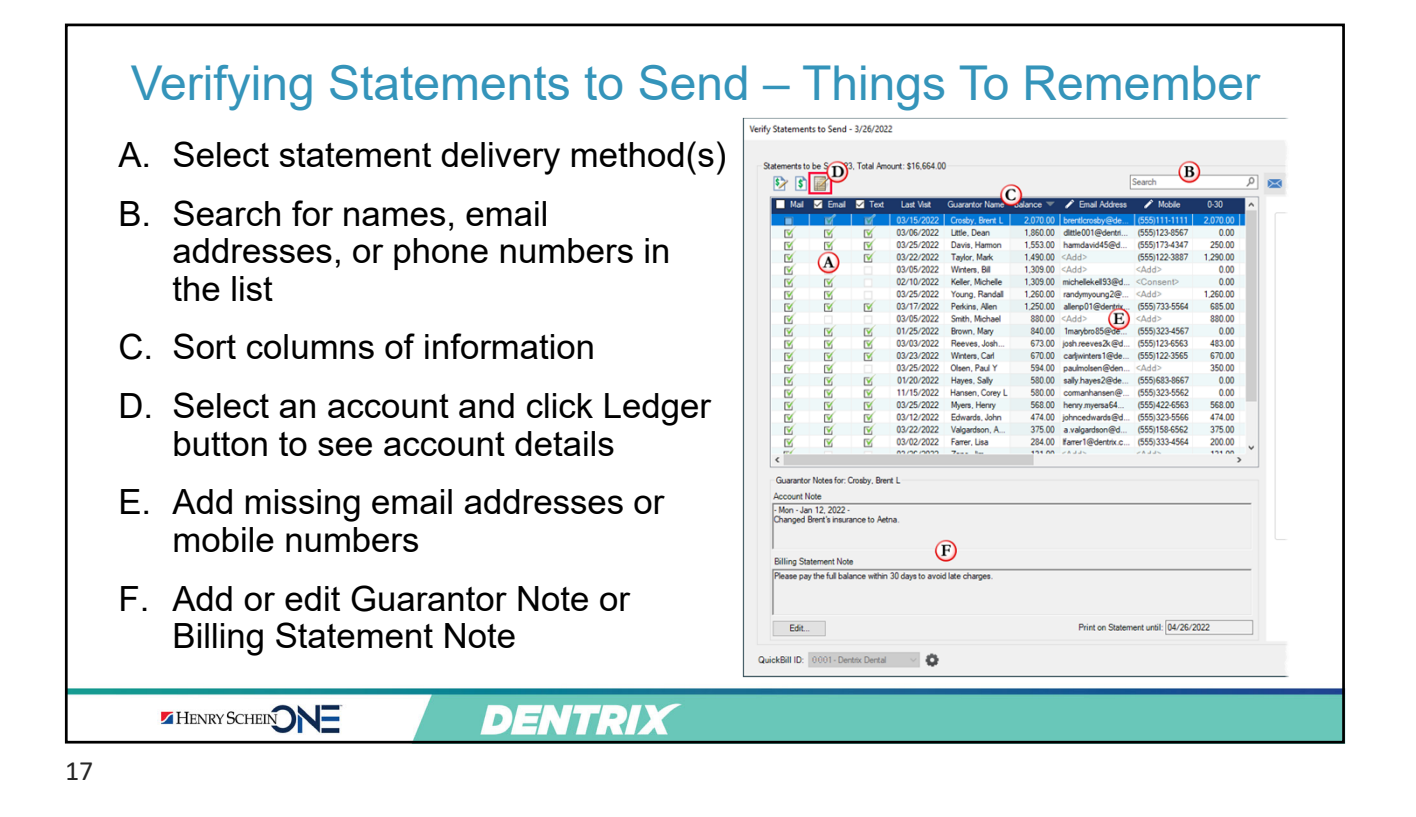

| Patient Information       Name     Last       Sherwood     Zachay       Salutation     Tab       Status     Patient       Patient     Male       Patient     Male       Personal       Bithdate     Age       D6/14/1376     46       Driver's License #       Address       Street       258 Yuma Road       >>       Arytown       US       Ital       Phone       Mobile       Other | Preferred     C     Print Tille on Strats     Print Tille on Strats     Prov2     Prov1     Prov1     Prov2     Prov2 | Default Delivery Method X Select the default Electronic Statement delivery method to use for this family:     Use Practice Default     Custom         ✓ Email         Mail         ✓ Text         Click here to review consent recommendations for sending text messages to your patients. Electronic Billing Text Message Consent         ✓ Guarantor consents to receive billing and         payment text messages         Consent History OK Cancel | <ul> <li>Set a preferred<br/>delivery method for<br/>each guarantor</li> <li>If you make changes<br/>in the Verify<br/>Statements window,<br/>Dentrix will update this<br/>field to reflect that<br/>change</li> </ul> |
|----------------------------------------------------------------------------------------------------|----------------------------------------------------------------------------------------------------|----------------------------------------------------------------------------------------------------|----------------------------------------------------------------------------------------------------|
|----------------------------------------------------------------------------------------------------|----------------------------------------------------------------------------------------------------|----------------------------------------------------------------------------------------------------|----------------------------------------------------------------------------------------------------|

### **Sending Statements**

Statements will be sent to the clearinghouse to be printed and mailed, emailed, or texted to patients, depending on your settings.

HENRY SCHEIN

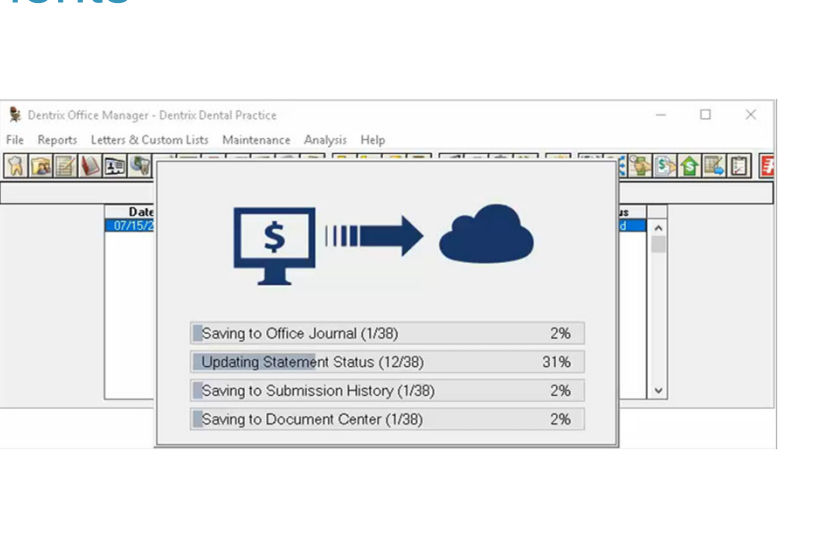

19

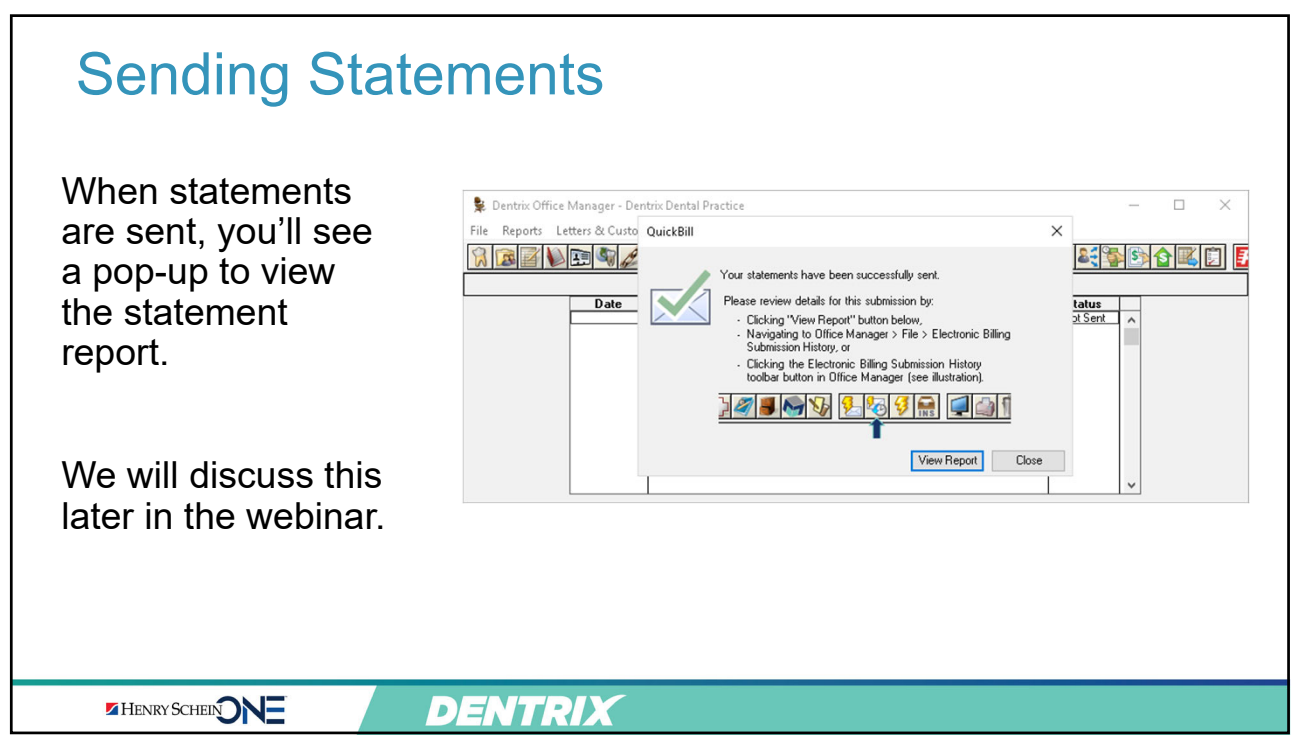

DENTRIX

### Sending Statements

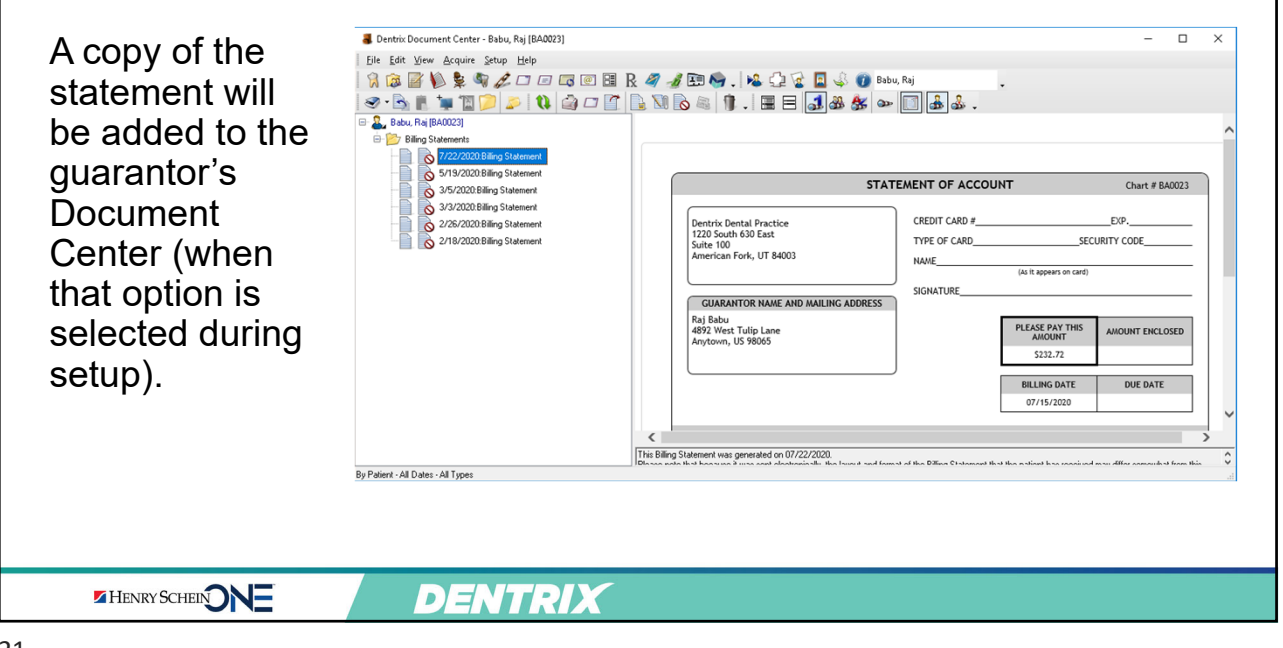

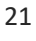

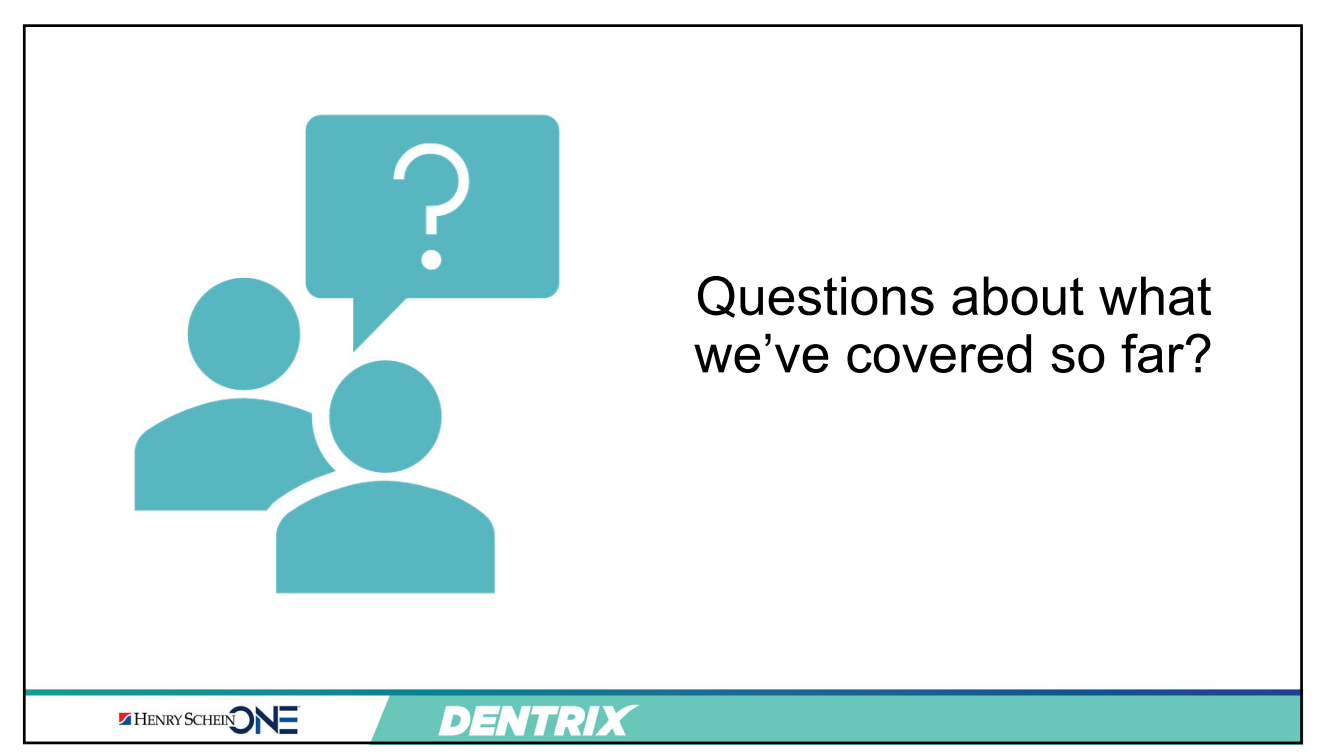

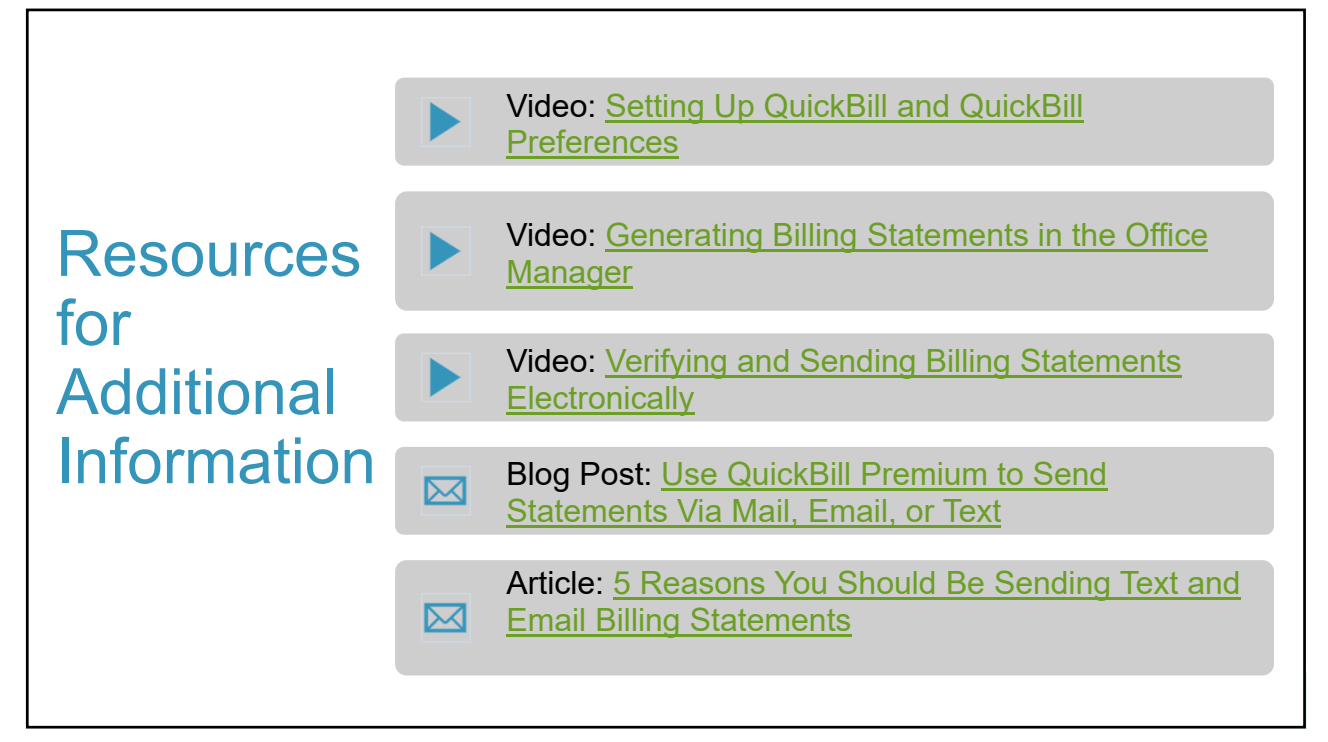

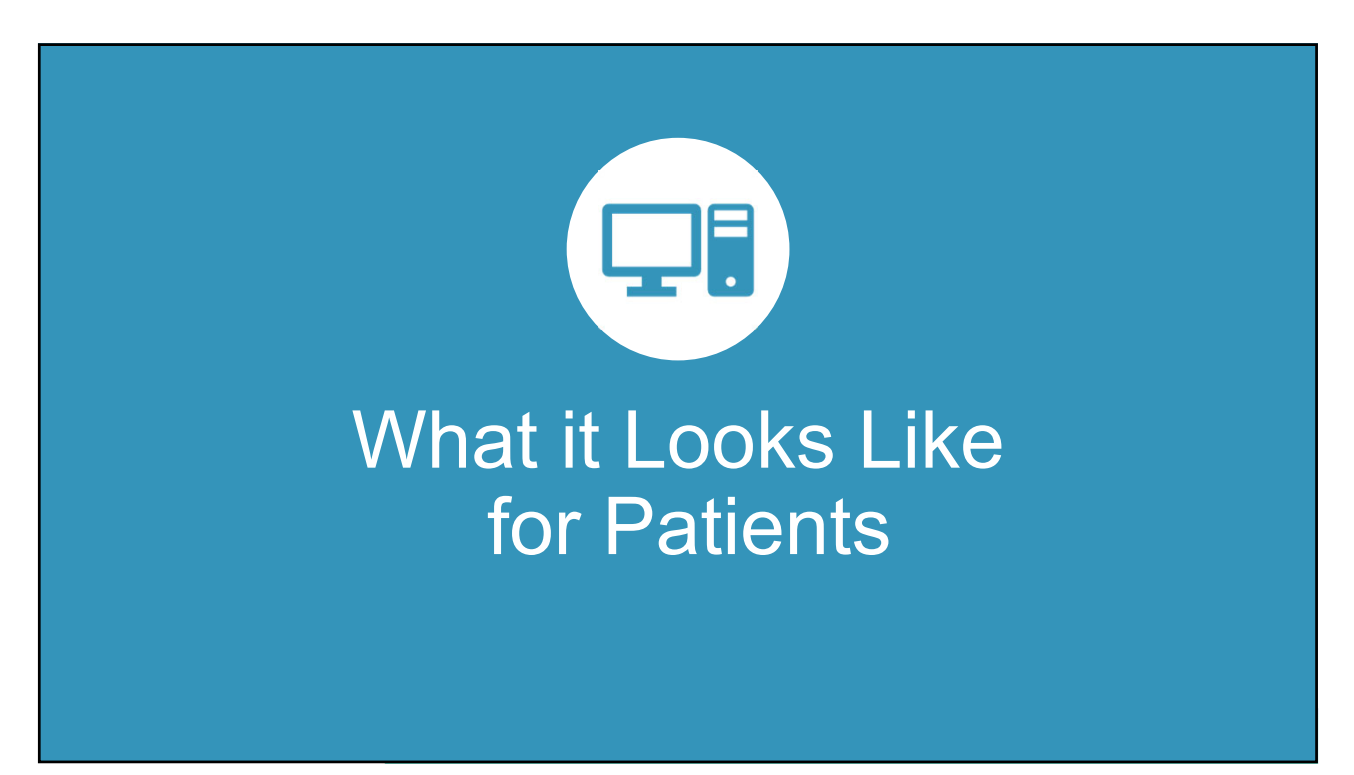

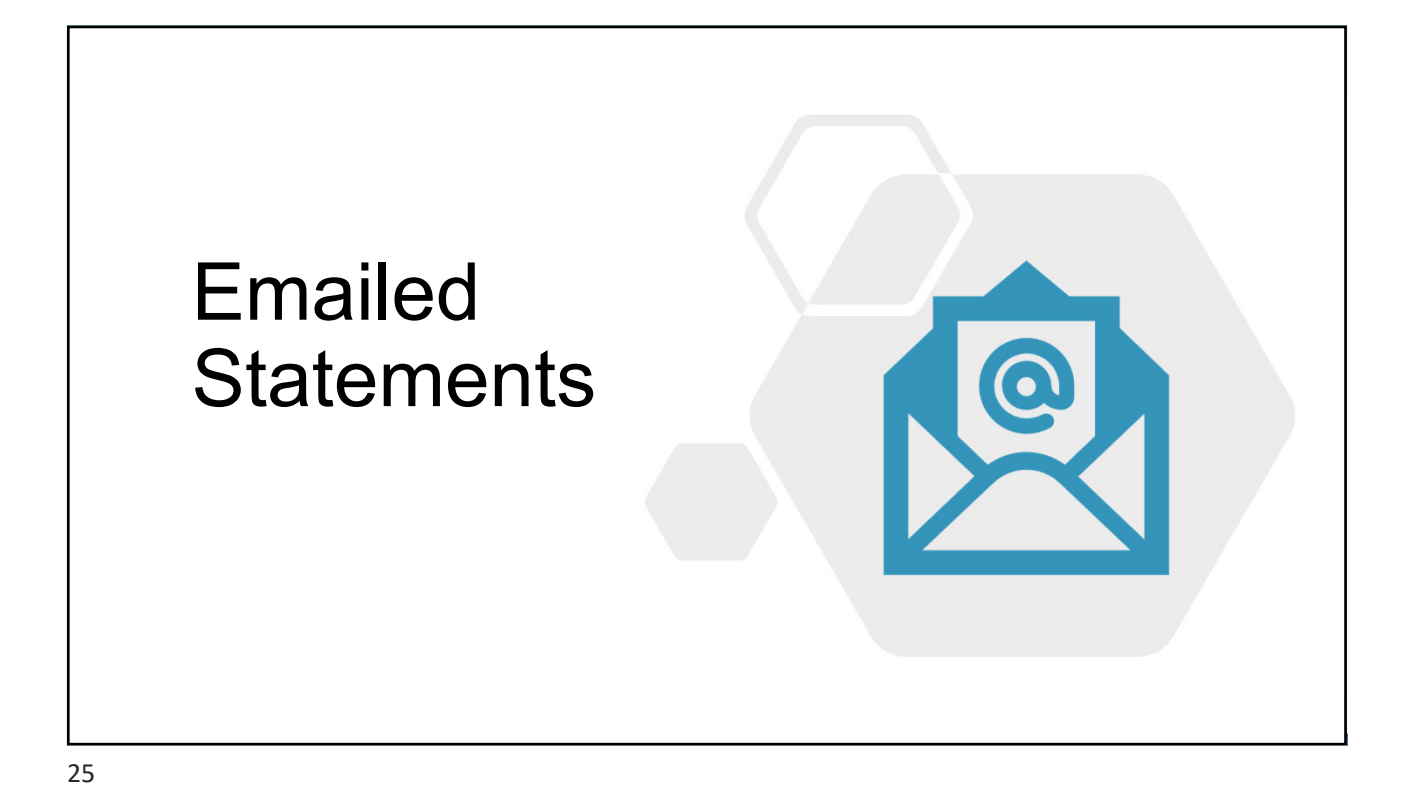

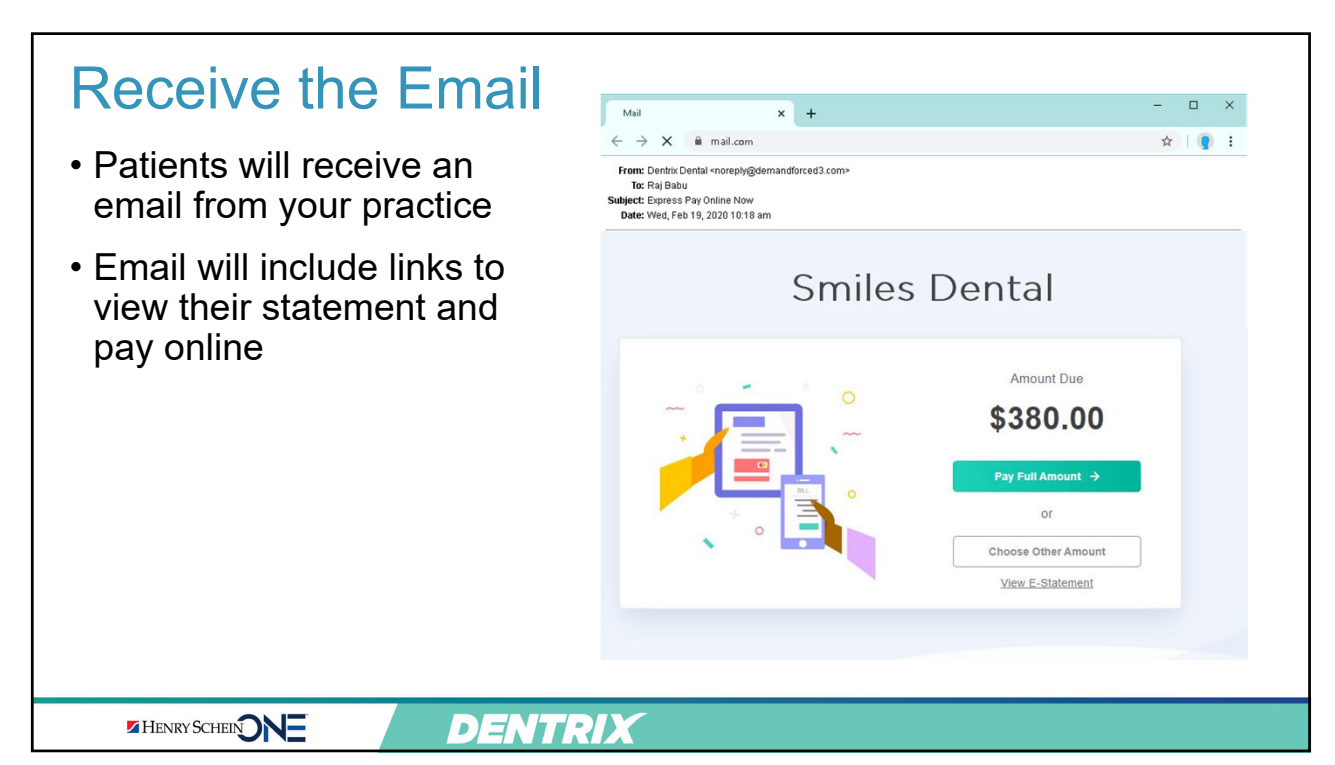

| their statement<br>is displayed           NEXT >         15 Jun 200         Balance Forward         33           Under Vormindation         15 Jun 200         Balance Forward         33           Charges one 50 days part due.         15 Jun 200         Solo Jun 5         Solo Jun 5         Solo Ju | <ul> <li>Patients are<br/>asked to verify<br/>their name and<br/>birthdate</li> <li>Once verified,<br/>their statement<br/>is displayed</li> </ul> | gurannor or individual with financial responsibility for<br>the account corresponding to this E-Statement.<br>First Name *<br>Last Name *<br>Last Name *<br>Date of Birth *<br>mm/dd/yyyy | Raj Babu<br>dez Zweit Tulip Lane<br>Anytown, US 98065<br>TO ENSURE PROPE<br>15 Jan 2020<br>Charges over 90 days pas<br>BALANCE BALANCE<br>0-30 DAYS<br>down 500<br>Stement Message<br>Destrix Den | R CREDIT, PLEASE DETACH           PLEASE RETAIN THIS           DESCRIPTIC           due.           :::::::::::::::::::::::::::::::::::: | AND RETURN THIS PORTION<br>NORTION OF THE STATEMENT FOR<br>Balance Forward<br>BALANCE TOTAL<br>S372.72 S372.72<br>S372.72 S372.72<br>S30 East Suite 100 - Americ | PLEASE PAY THIS<br>AMOUNT<br>5132.72<br>BILLING DATE<br>07/15/2020<br>OF THE STATEMENT WIT<br>R YOUR RECORDS<br>PATIENT NAME<br>STRUMATED<br>STRUMATED<br>STRUMATED<br>STRUMATED<br>STRUMATED<br>STRUMATED<br>STRUMATED<br>STRUMATED | ANOUNT ENCLOSE           DUE DATE           H YOUR PAYMENT           ANOUNT         BAL |
|----------------------------------------------------------------------------------------------------|----------------------------------------------------------------------------------------------------|----------------------------------------------------------------------------------------------------|----------------------------------------------------------------------------------------------------|----------------------------------------------------------------------------------------------------|----------------------------------------------------------------------------------------------------|----------------------------------------------------------------------------------------------------|-----------------------------------------------------------------------------------------|
|----------------------------------------------------------------------------------------------------|----------------------------------------------------------------------------------------------------|----------------------------------------------------------------------------------------------------|----------------------------------------------------------------------------------------------------|----------------------------------------------------------------------------------------------------|----------------------------------------------------------------------------------------------------|----------------------------------------------------------------------------------------------------|-----------------------------------------------------------------------------------------|

Make the Payment × + Mail • Patients can pay ← → X â mail.com 🖈 | 🌒 I From: Dentitic Dental «noreply@demandfo To: Raj Babu Subject: Express Pay Online Now Date: Wed, Feb 19, 2020 10:18 am the full amount or - 🗆 X AOL Mail → X 🔒 × × + 🖈 | 🌒 E choose a different Dentrix Dental **Smiles Dental** amount 1200 S 630 E American Fork, UT (801) 555-4031 Card Number: 0000-0000-0000 Amount Due • / 2023 Expiration: March \$380.00 <u>cvv</u>: 555 Both payment links Amount: \$372.72 open a web page Name: Raj Babu Address: 483 N Main St. to enter their Choose Other Amount payment city: Anytown State: US information zip: 10101 Email: RBabu@myemail.com Phone: (801) 555-4891 DENTRIX HENRY SCHEIN

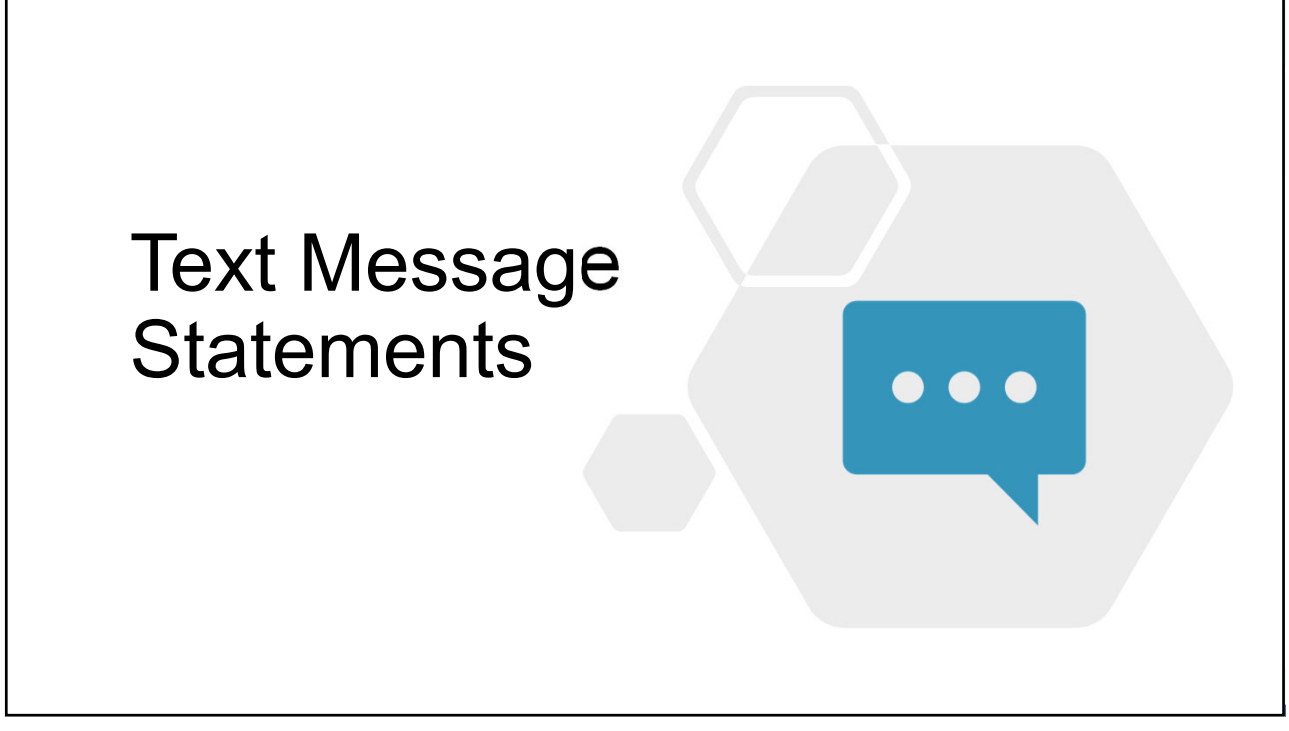

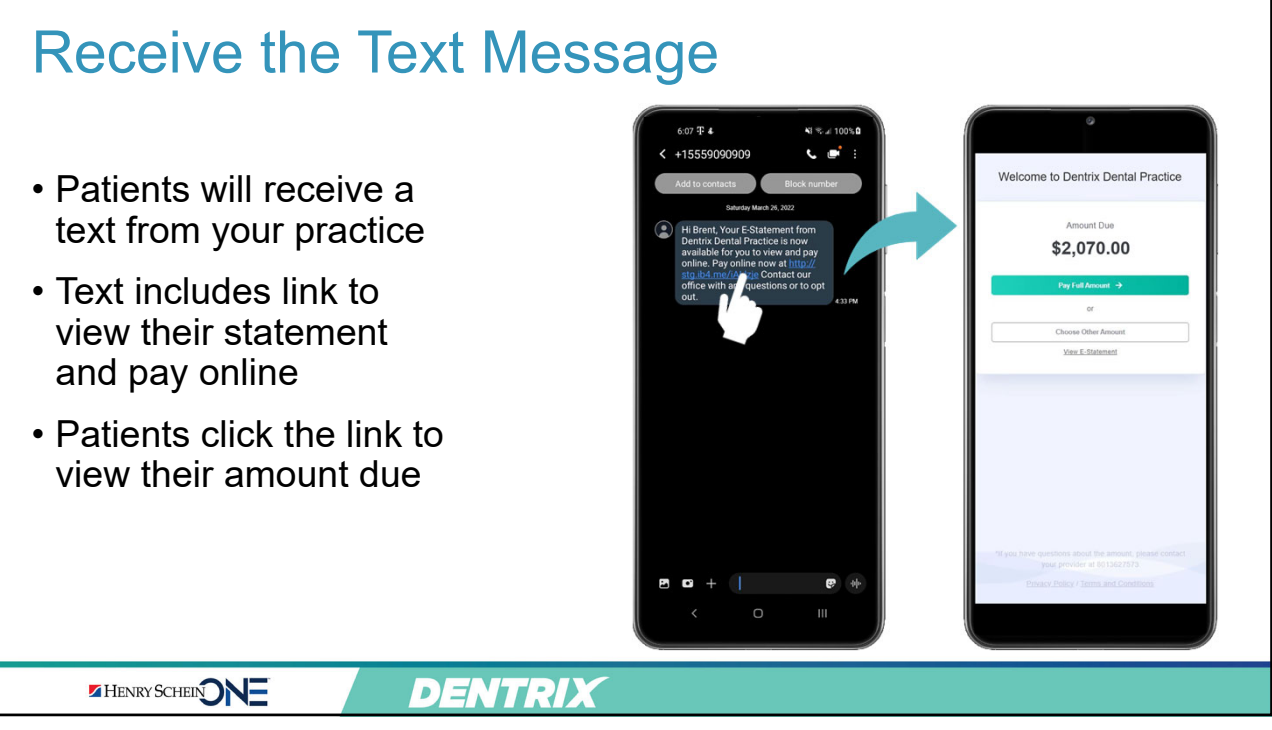

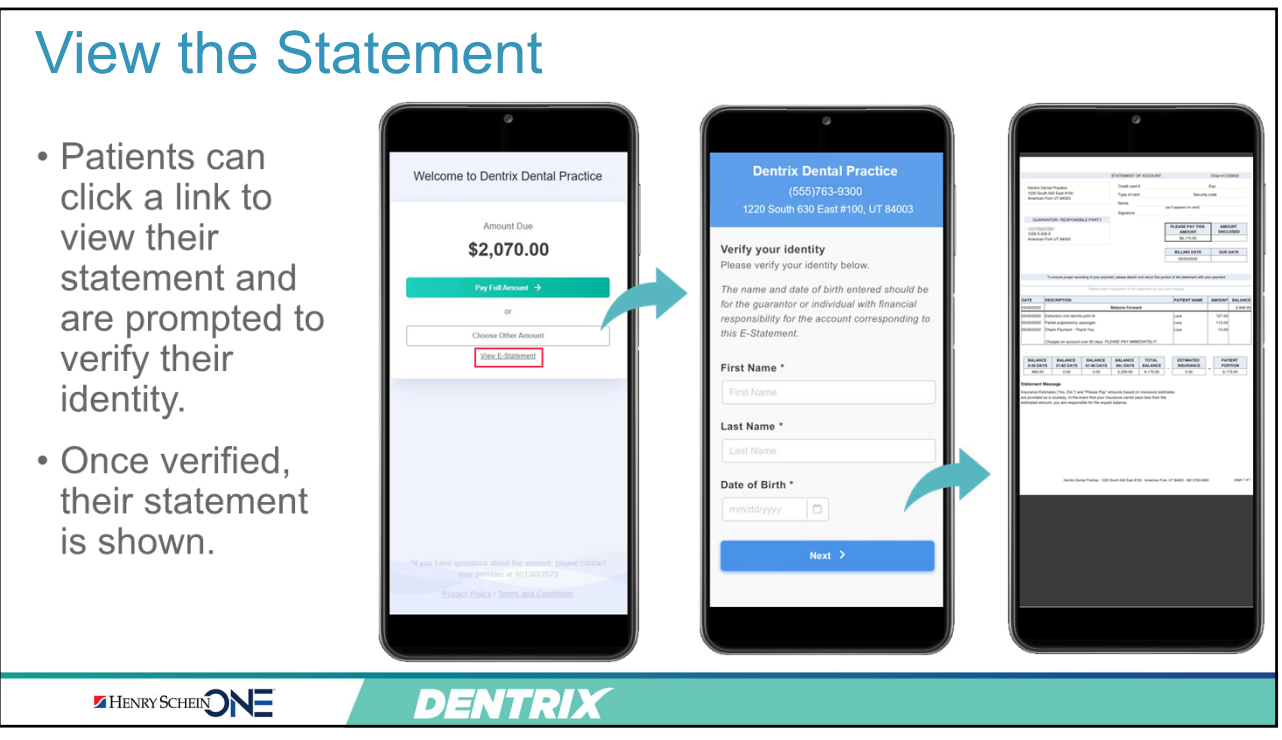

### Make the Payment

| <ul> <li>Patients can pay<br/>the full amount or<br/>choose a different<br/>amount</li> </ul>                                                               | Welcome to Dentrix Dental Practice Amount Due \$2,070.00 Pre fell Annuer  cr                                                                                                  | Dentrix Dental Practice<br>(55)/163-9300           1220 South 630 East #100, UT 84003           "Care Rumber:           * Care Rumber:           * U           * Core           * U           * Core           * S2,070.00 | Dentrix Dental Practice<br>(555)763-9300<br>1220 South 630 East #100, UT 84003                                                                                                    |
|----------------------------------------------------------------------------------------------------|----------------------------------------------------------------------------------------------------|----------------------------------------------------------------------------------------------------|----------------------------------------------------------------------------------------------------|
| <ul> <li>Both payment<br/>options open a<br/>web page where<br/>patient's can enter<br/>their credit card<br/>information and<br/>submit payment</li> </ul> | Coore Other Ansons<br>First - Editorians<br>Wijson, have questions about the secont, passed context<br>page provider at (01500757)<br>Printer - Policy / Terms and Contextons | Name: Bent Closby<br>Address: 600 N 100 E<br>P.O. Box 110<br>Chy: Eastade<br>StatadPointee: NV<br>Zipprotati<br>Gene: Intil<br>Email: Intil<br>Email: Intil<br>Pisce: 0505(11-1111)<br>Par Biow                            | Dentrix Dental Practice 1220 South 530 East #10 (Anoncian Fick, UT 84003 (559)(553)00  TRANSACTION OBTAILS Date/Time: Seturday 03/26/2022 at 06 11:36 PM Type: Payment Result: Approved Result: Approved Result: Approved Result: Seturday 03/26/2022 at 06 11:36 PM Type: Payment for Fixed Control Payment for Fixed Control Payment for Fixed Control Result: Control Payment for Result: Control Payment for Result Authorization 02858A Result: Card Type: Vise Card Sype: Vise Card Syse Card Syse Card Sy |
| HENRY SCHEIN DNE                                                                                                    | DENTRIX                                                                                                    |                                                                                                    |                                                                                                    |

|                         | Questions? |
|-------------------------|------------|
| MENRY SCHEEN NE DENTRIX |            |
| 33                      |            |

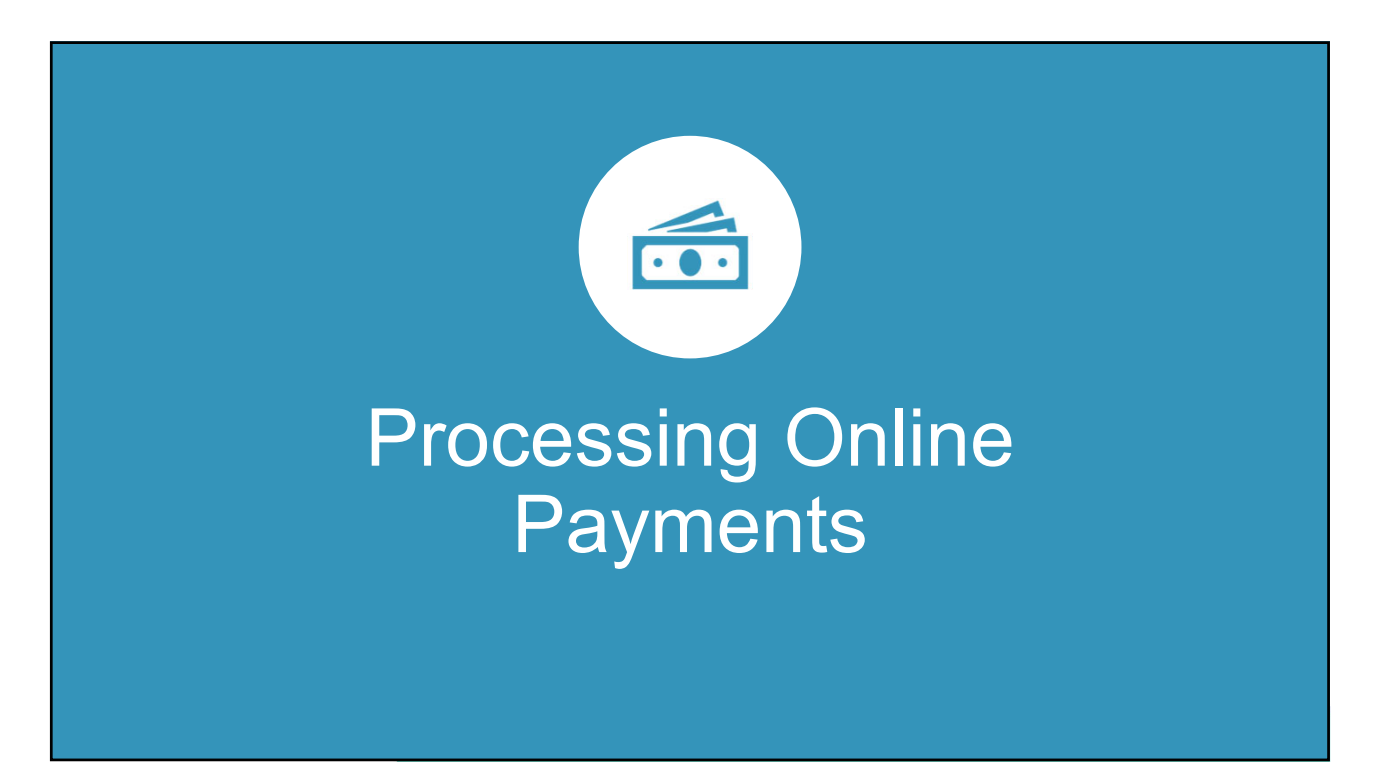

### Problem: Patients Make Payments 24/7

- Patients are making payments after hours, overnight, and over the weekend
- You may not be in the office when a payment is processed
- You need to know who paid, when, and how much

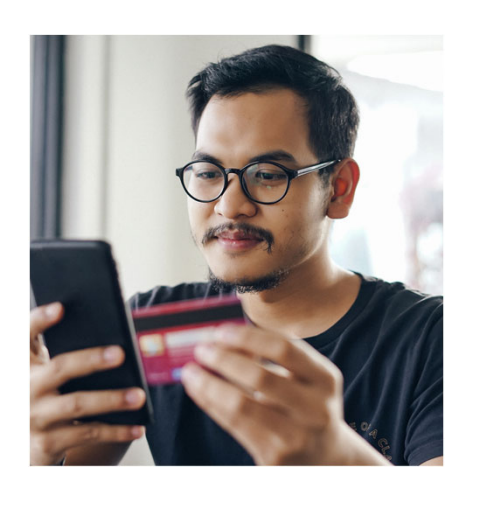

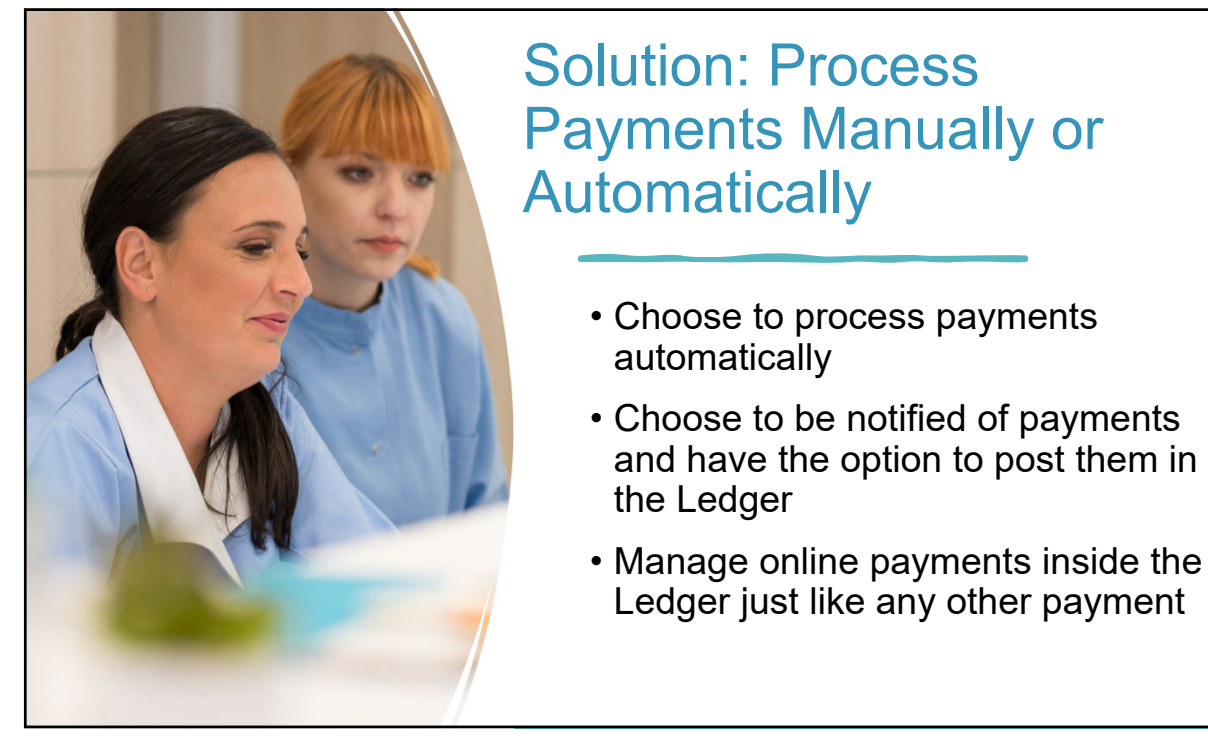

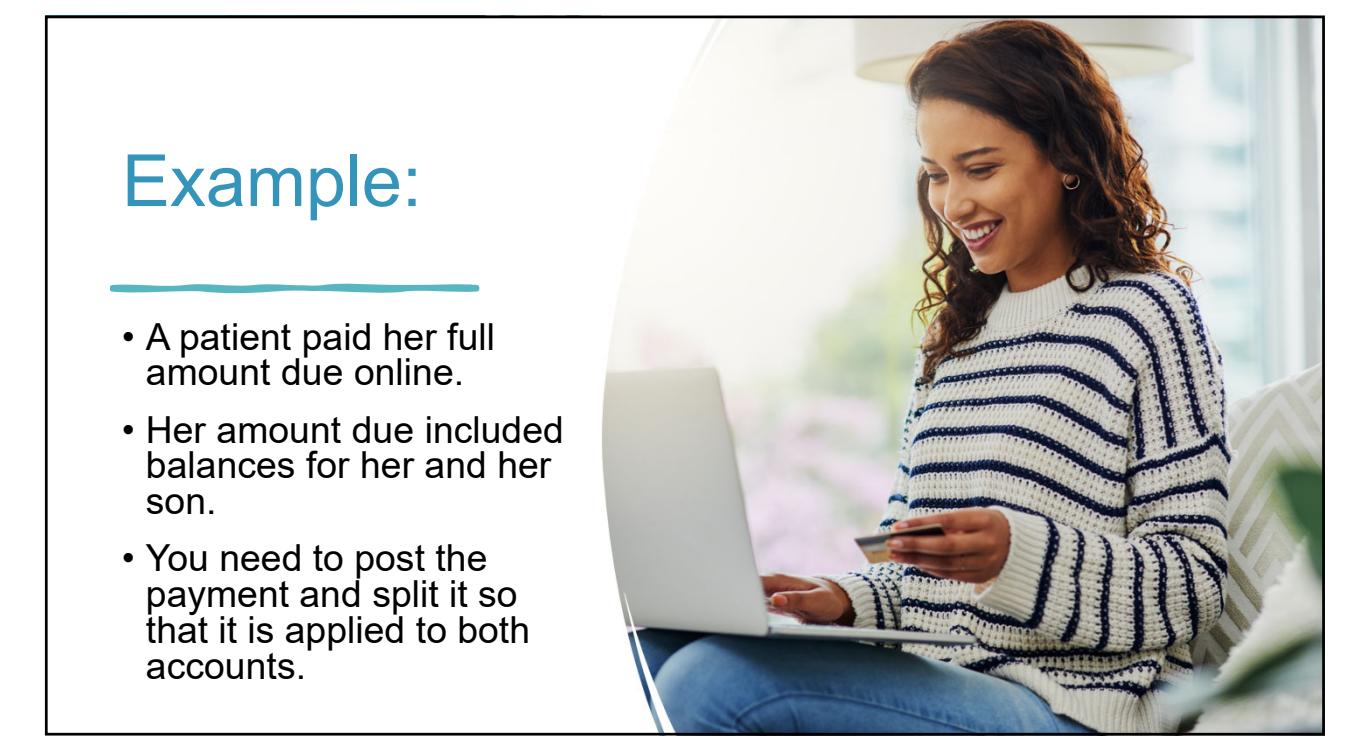

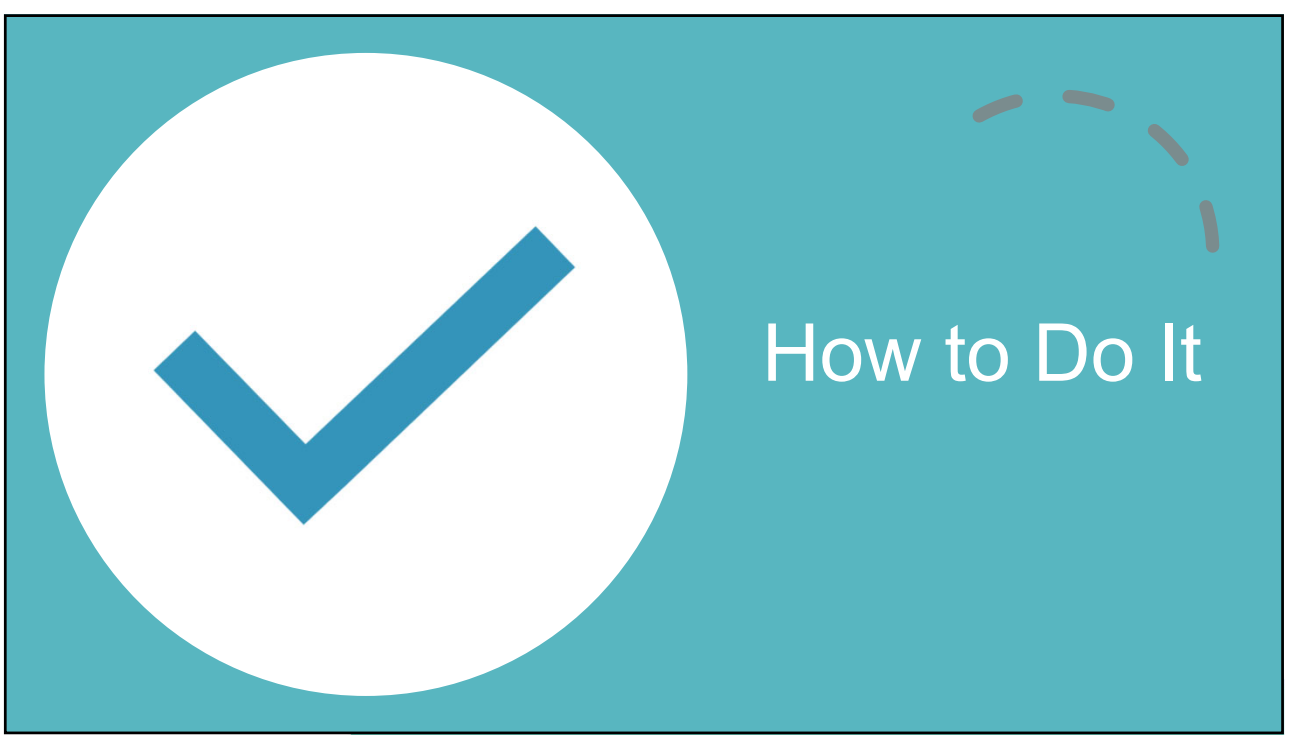

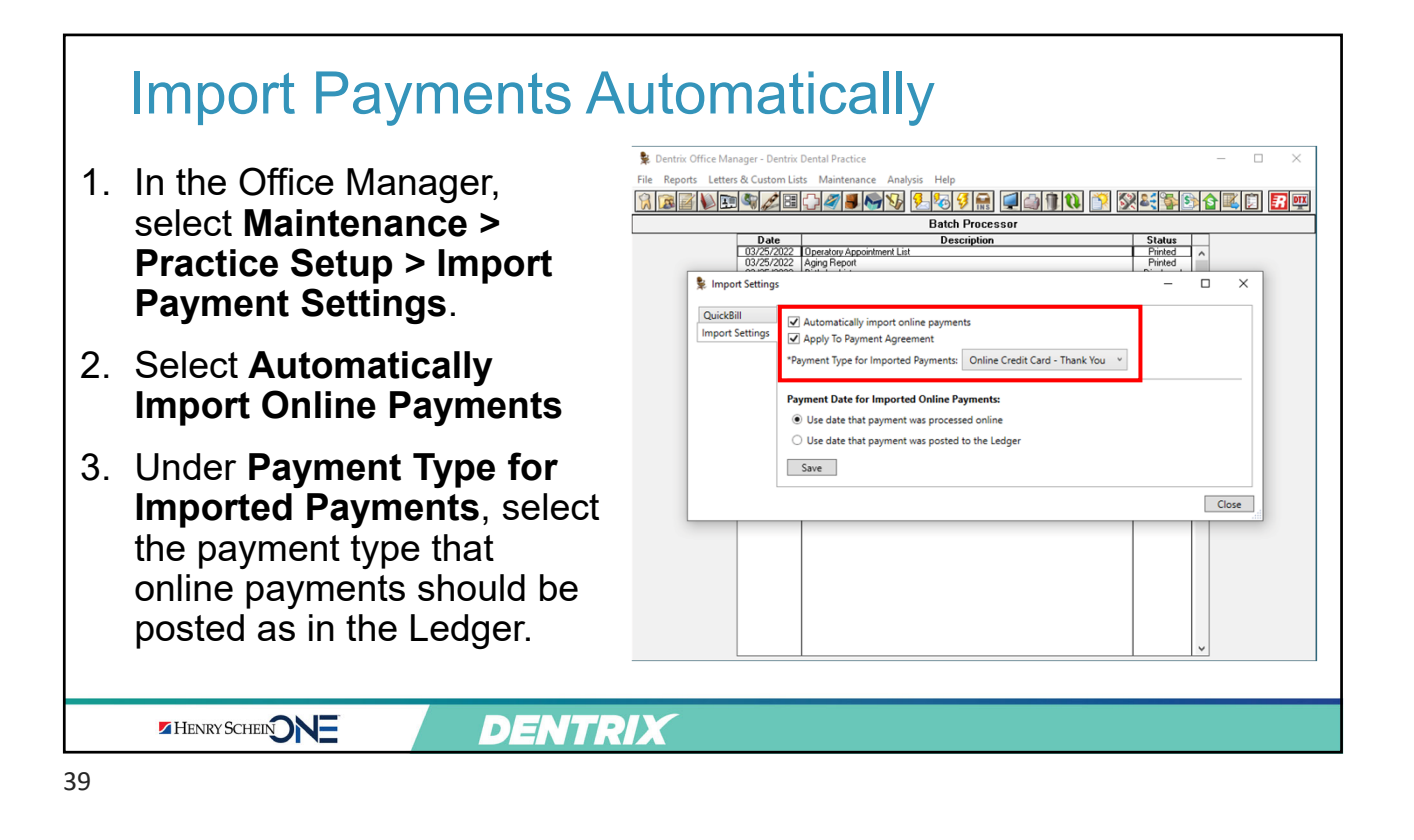

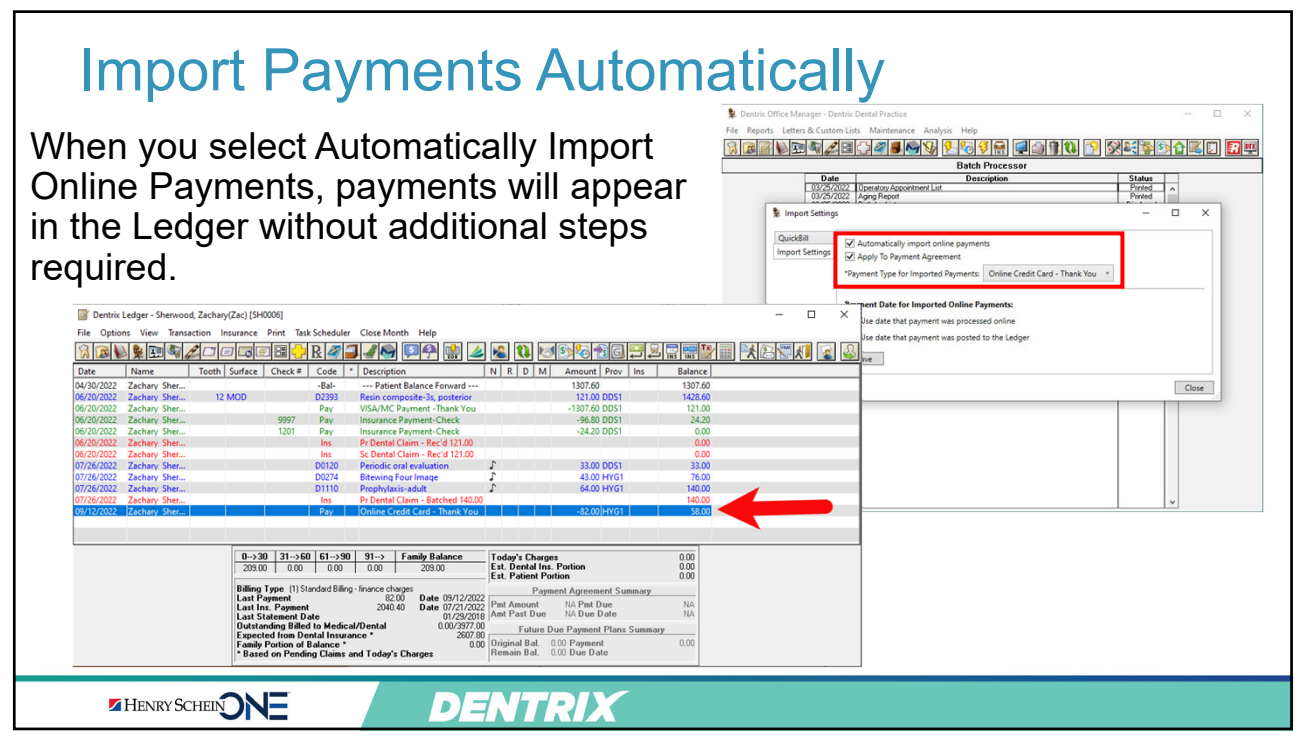

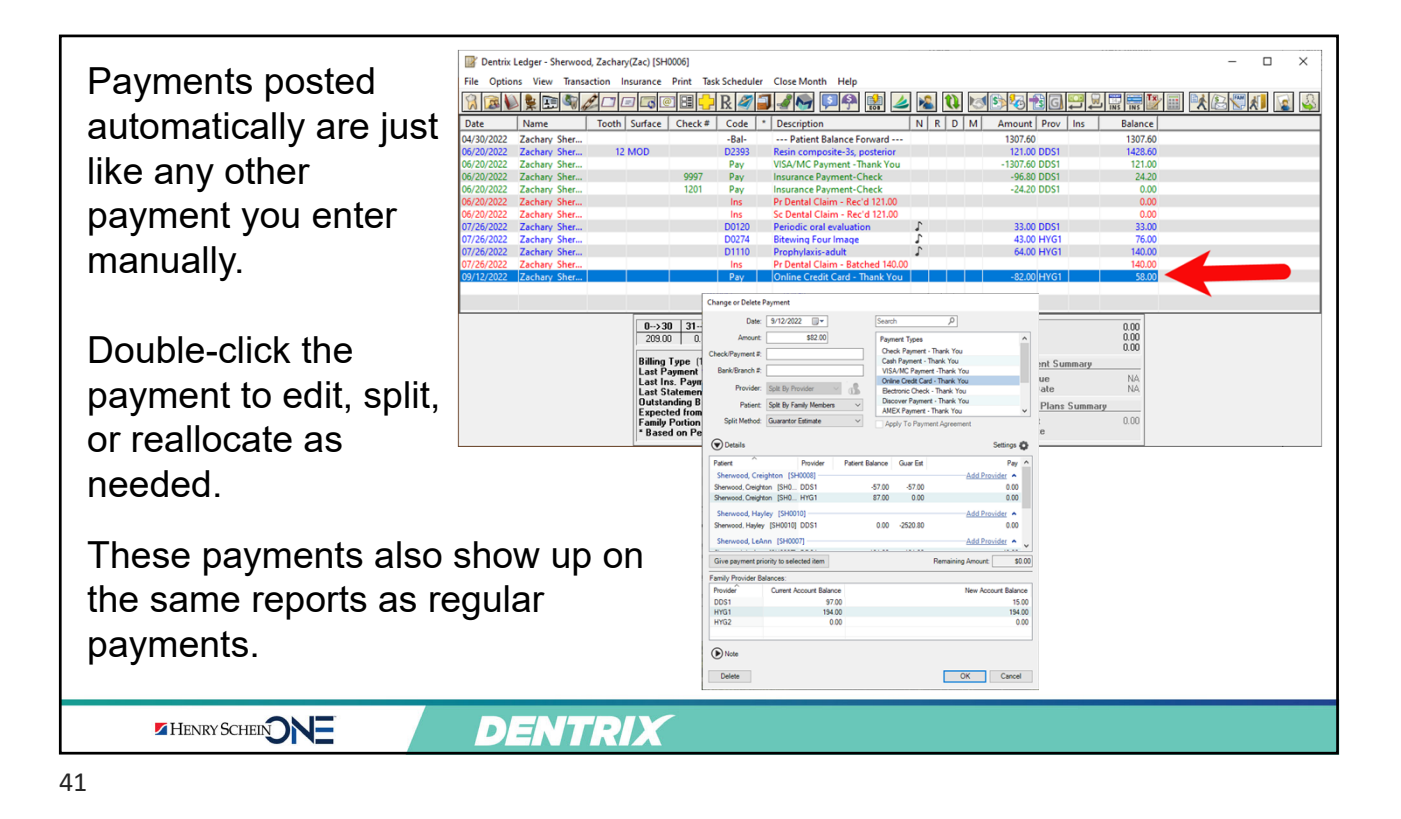

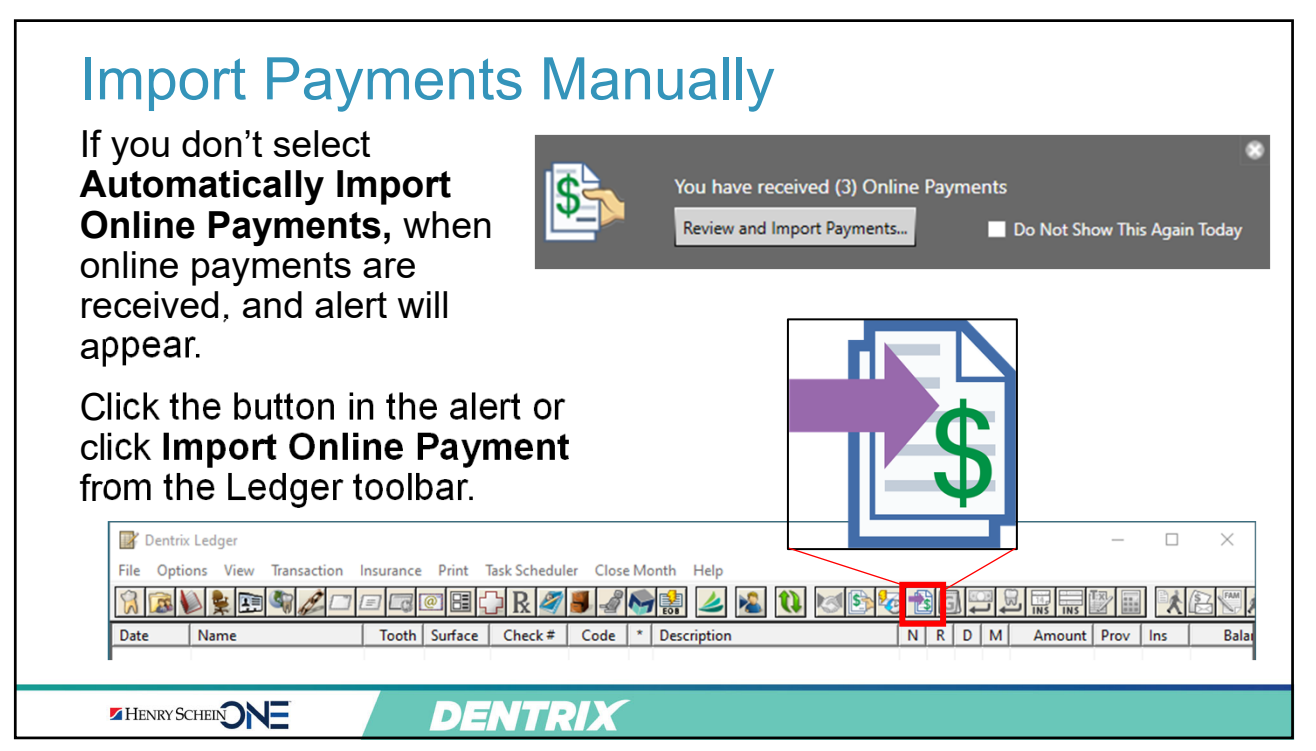

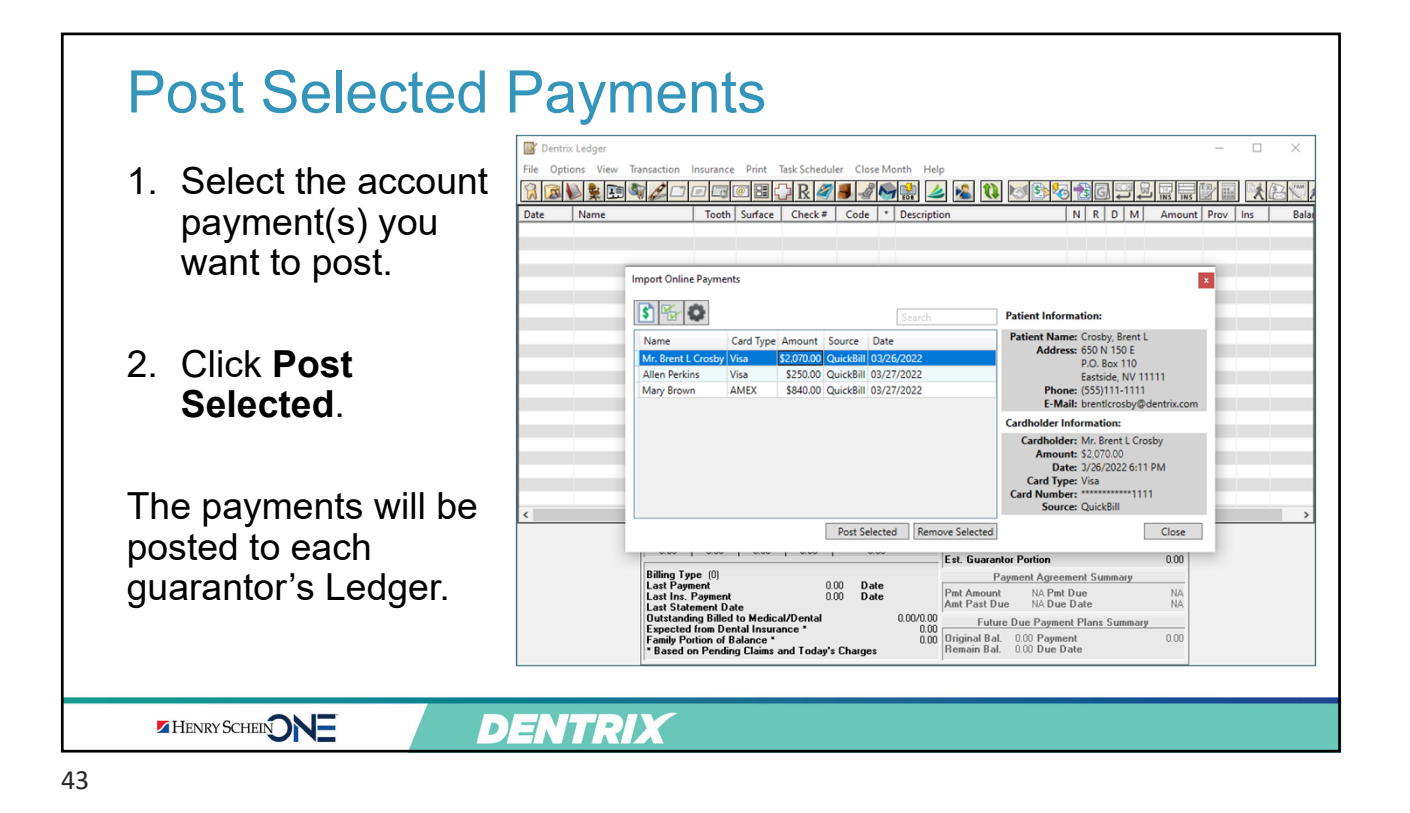

| General Options Print Options Statement Forms Paths Payment/Adjustment Options Provider. To Patient's Primary Provider Patient: Current Patient Solit Method: Guarantor Estimate | Additional Options<br>Instances of Treatment Planner: 4<br>Perio Beep on Entry<br>Suspend Petient Alerts<br>Suspend Treatment Area Flags                                                                    | Online Payments will be split according to your                          |
|----------------------------------------------------------------------------------------------------|----------------------------------------------------------------------------------------------------|--------------------------------------------------------------------------|
| Do not auto-allocate to inactive providers                                                                                                    | Suspend Referral Print Reminders  Kide Social Security Number  Mask All but Last 4 Numbers  Set default dentition to primary for all new                                                                    | Payment/Adjustment Options                                               |
| Startup Options Automatic Updates Settings System Startup Settings Automatically Laurch Office-Lournal                                                                           | patients ages 10 	v and younger<br>□ Use Simple Select Patient In All Modules<br>▼ Automatically Launch Select Patient<br>■ Auto View Patient Note in Family File<br>▼ Require Referred By for new patients | Manage these settings in the Office Manager under                        |
|                                                                                                    | Signature Device: Pointing Device  Default Signature on File for New Subscribers Dental Insurance:      Assignment of Benefits Medical Insurance:      Release of Information     Assignment of Benefits    | Maintenance > Practice<br>Setup > Preferences, under<br>General Options. |

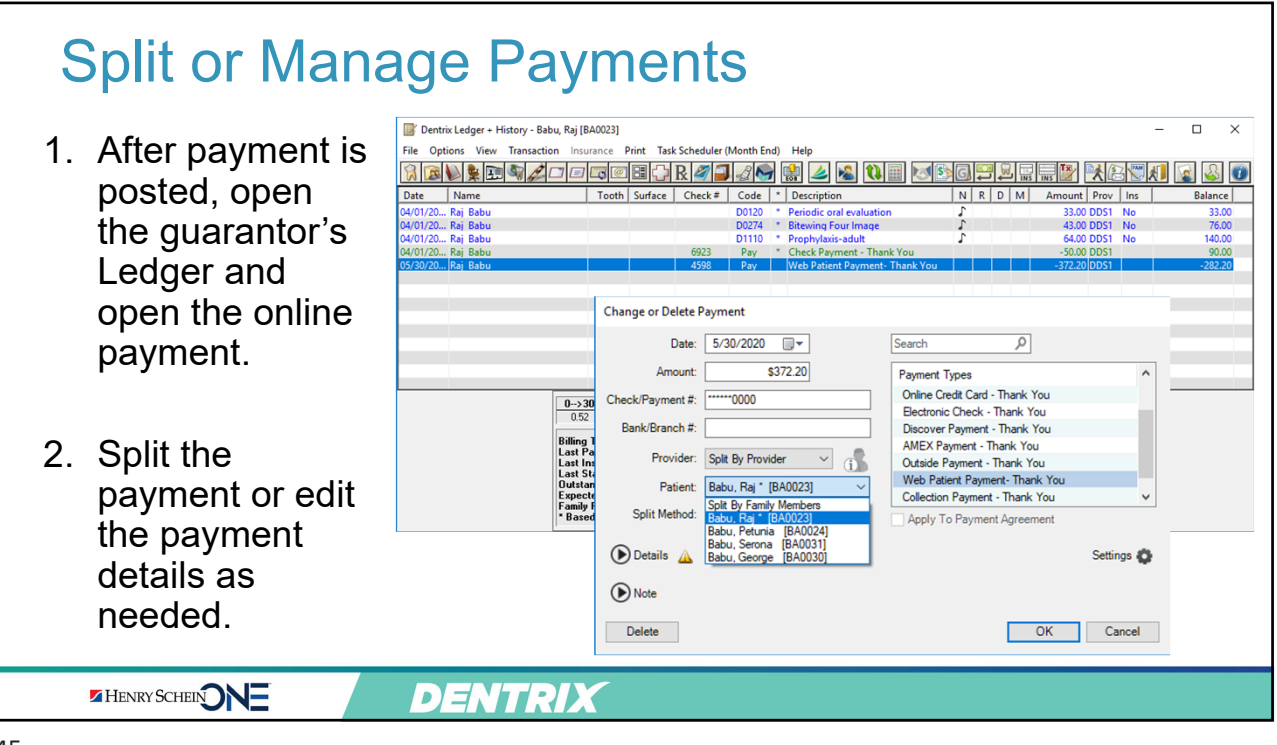

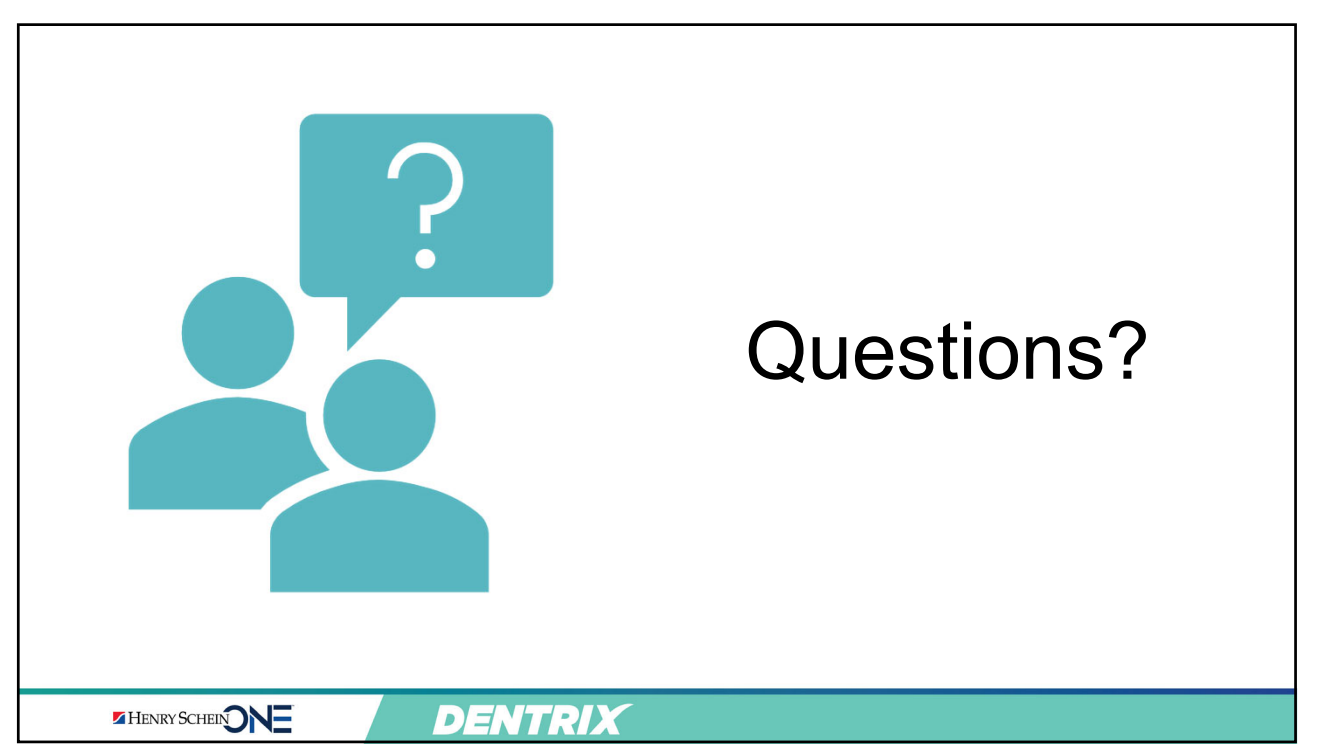

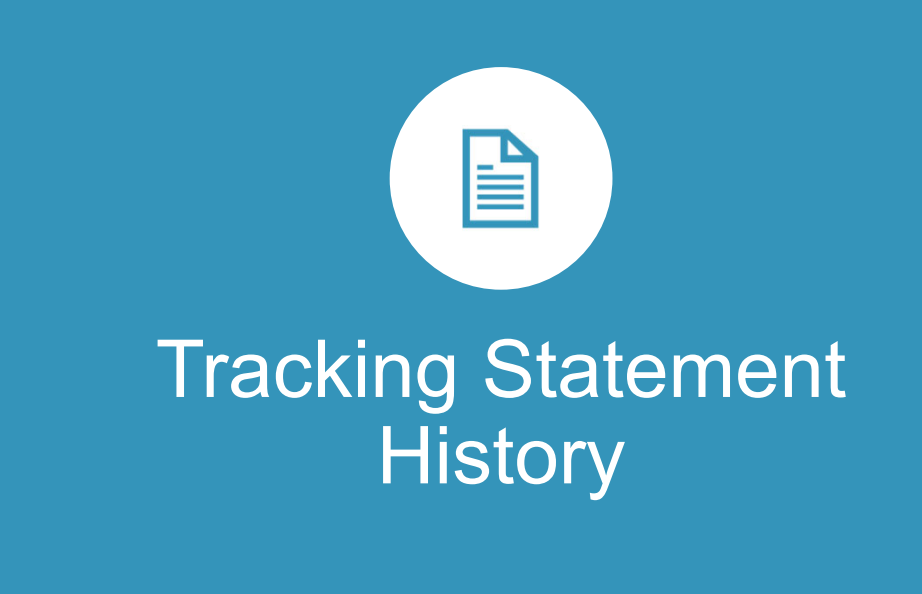

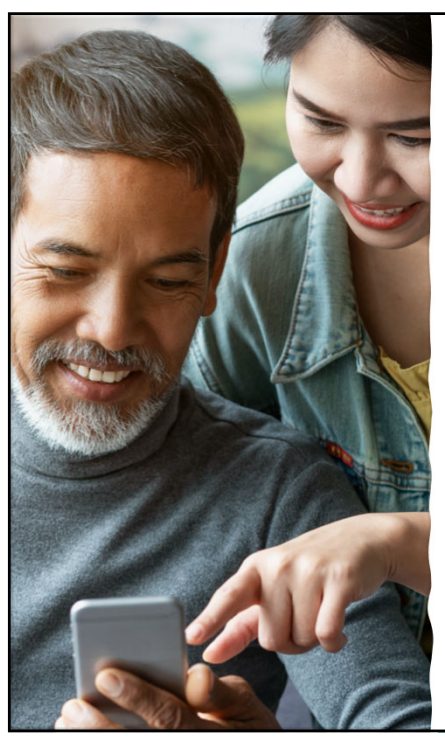

Problem: You Need to Have Access to Statement History

- When patients call with questions, it's easier to answer them if you can see the same statement they're seeing
- Patients may claim they didn't receive a statement
- You need to know who received a statement, when they received it, and what it looked like

### Solution: View the QuickBill Statement History Report

- See who received a statement, when it was sent, amount billed, status of the statement, and a copy of the actual statement
- Helps you communicate with patient about their balance
- Makes it easier to understand and answer patient questions so you can encourage them to pay

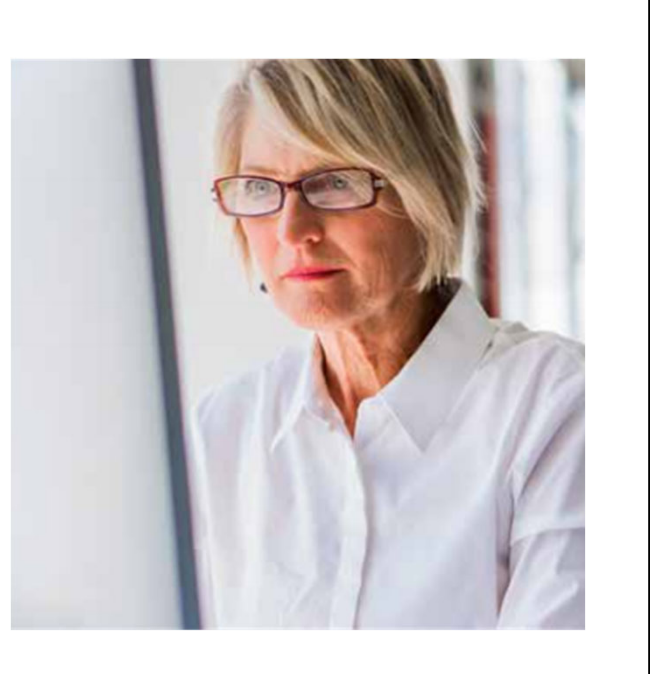

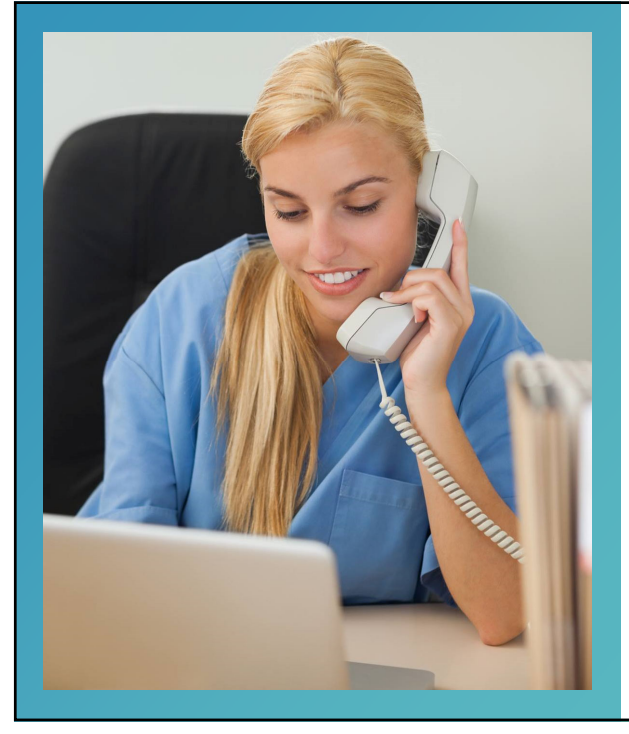

### Example:

- A patient called to ask about her balance.
- She said she didn't get a statement.
- View the statement history to see when and how it was sent and see a copy of the statement.

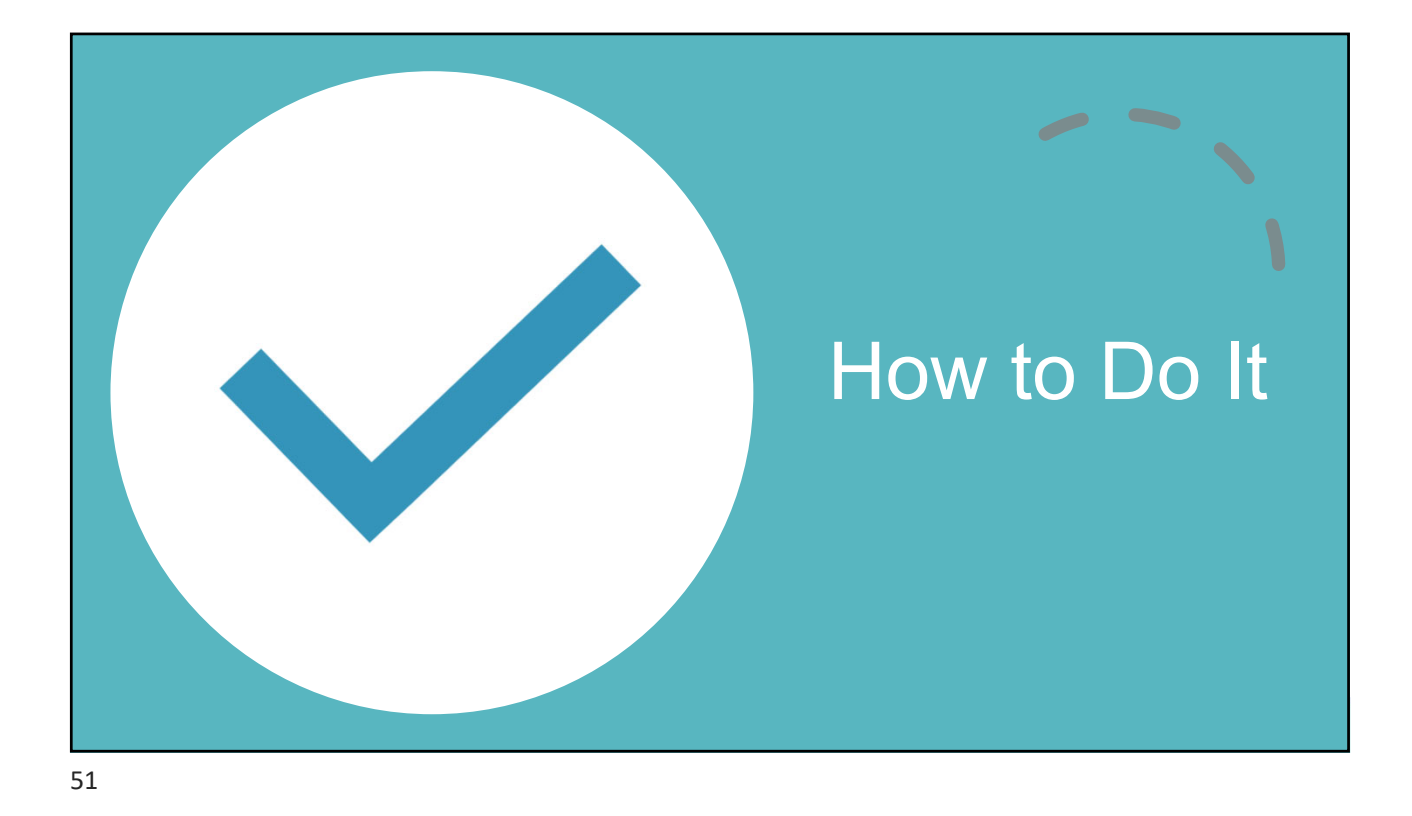

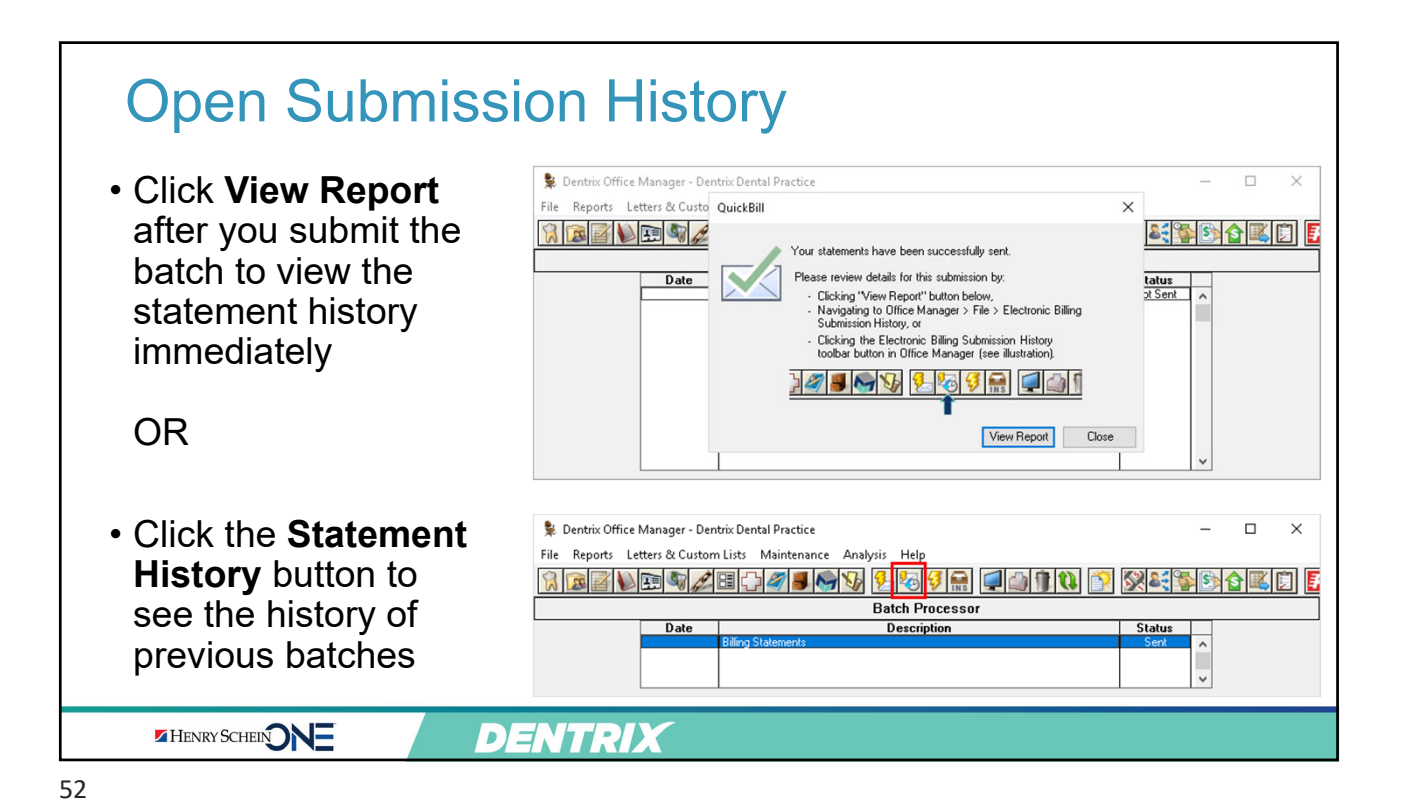

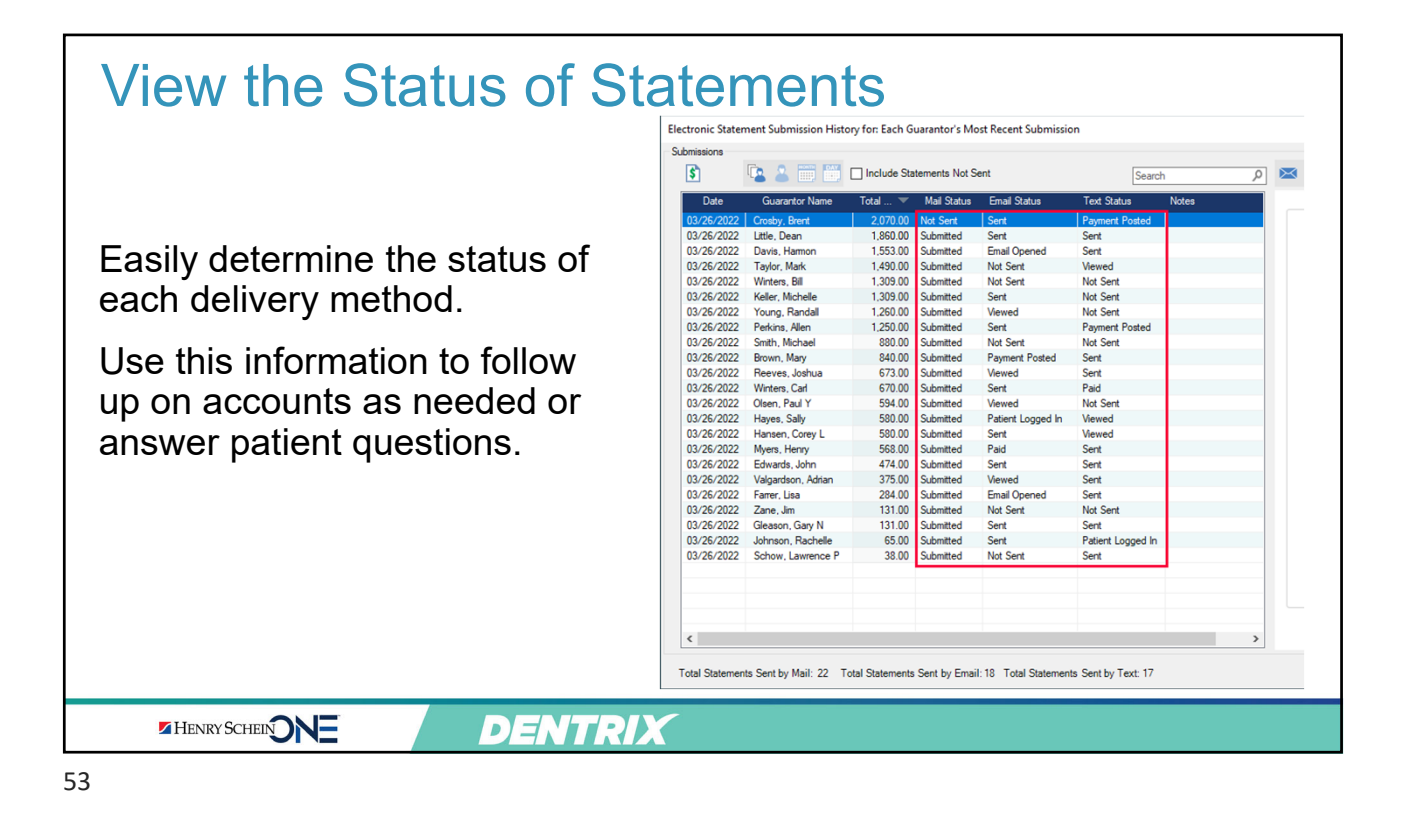

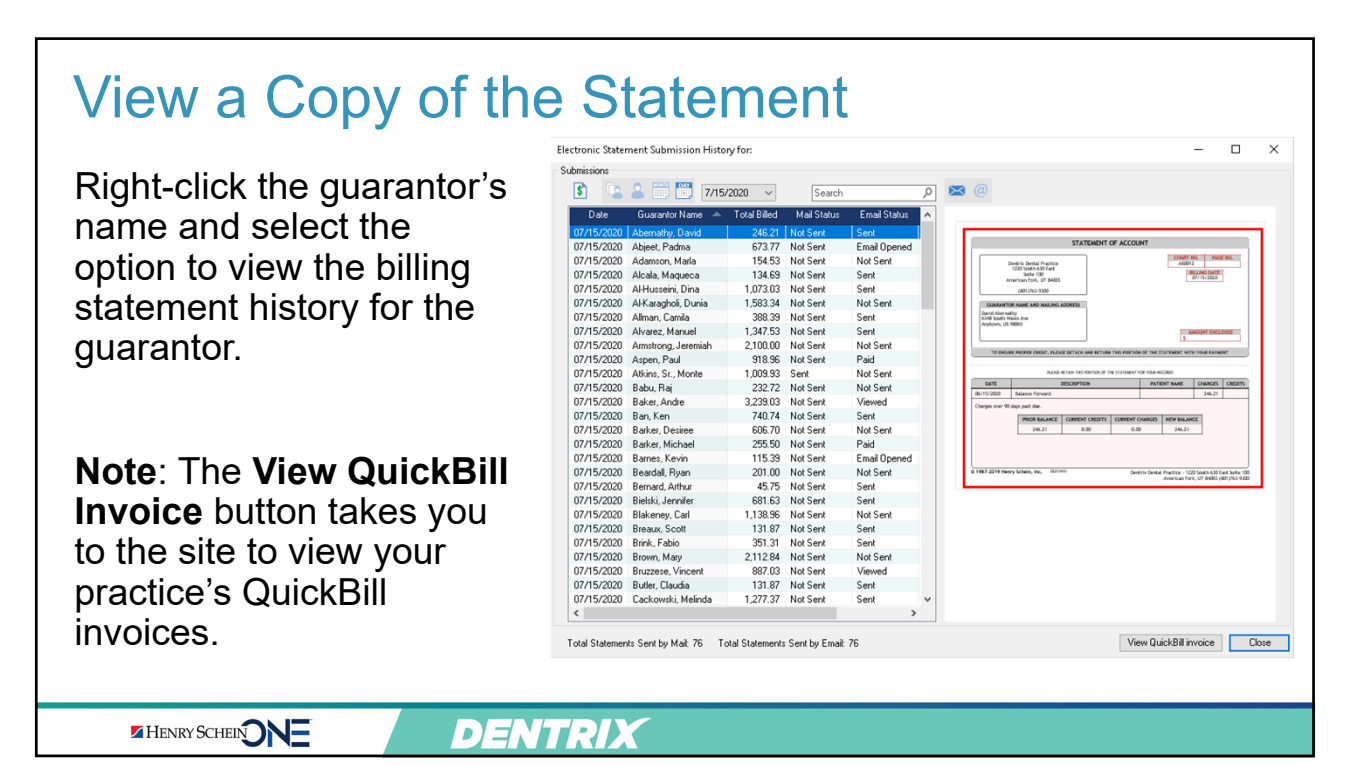

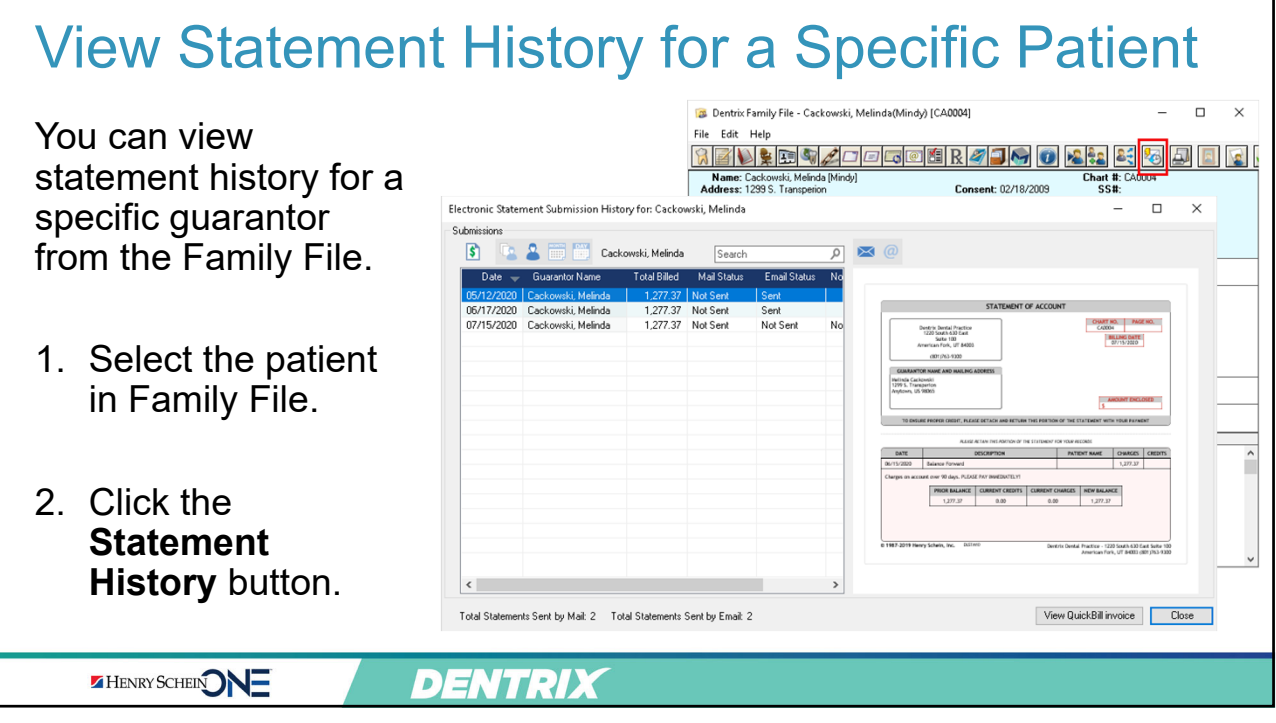

| Data               | Current and Marrie     | Total =         | Mail Oatur   | Errol Oatus          | Text Oatur          | Netes  | To fir                   |
|--------------------|------------------------|-----------------|--------------|----------------------|---------------------|--------|--------------------------|
|                    | Guarantor Name         | 2 070 00        | Mat Cont     | Email Status         | Parment Rested      | Ivoles | 10 11                    |
| 03/26/2022         | Little Deap            | 1 960 00        | Submitted    | Sent                 | Sant                |        | tha li                   |
| 03/26/2022         | Davis Harmon           | 1,553,00        | Submitted    | Email Opened         | Sent                |        |                          |
| 03/26/2022         | Taylor Mark            | 1,490,00        | Submitted    | Not Sent             | Viewed              |        |                          |
| 03/26/2022         | Winters Bill           | 1,400.00        | Submitted    | Not Sent             | Not Sent            |        | × //                     |
| 03/26/2022         | Keller, Michelle       | 1.309.00        | Submitted    | Sent                 | Not Sent            |        | <ul> <li>Viev</li> </ul> |
| 03/26/2022         | Young, Randall         | 1,260.00        | Submitted    | Viewed               | Not Sent            |        |                          |
| 03/26/2022         | Perkins, Allen         | 1,250.00        | Submitted    | Sent                 | Payment Posted      |        | rece                     |
| 03/26/2022         | Smith, Michael         | 880.00          | Submitted    | Not Sent             | Not Sent            |        | 1000                     |
| 03/26/2022         | Brown, Mary            | 840.00          | Submitted    | Payment Posted       | Sent                |        |                          |
| 03/26/2022         | Reeves, Joshua         | 673.00          | Submitted    | Viewed               | Sent                |        | \ /! - ·                 |
| 03/26/2022         | Winters, Carl          | 670.00          | Submitted    | Sent                 | Paid                |        | • vie                    |
| 03/26/2022         | Olsen, Paul Y          | 594.00          | Submitted    | Viewed               | Not Sent            |        |                          |
| 03/26/2022         | Hayes, Sally           | 580.00          | Submitted    | Patient Logged In    | Viewed              |        | sele                     |
| 03/26/2022         | Hansen, Corey L        | 580.00          | Submitted    | Sent                 | Viewed              |        | 0010                     |
| 03/26/2022         | Myers, Henry           | 568.00          | Submitted    | Paid                 | Sent                |        |                          |
| 03/26/2022         | Edwards, John          | 474.00          | Submitted    | Sent                 | Sent                |        | . \/;~;                  |
| 03/26/2022         | Valgardson, Adrian     | 375.00          | Submitted    | Viewed               | Sent                |        | • vie                    |
| 03/26/2022         | Farrer, Lisa           | 284.00          | Submitted    | Email Opened         | Sent                |        |                          |
| 03/26/2022         | Zane, Jim              | 131.00          | Submitted    | Not Sent             | Not Sent            |        |                          |
| 03/26/2022         | Gleason, Gary N        | 131.00          | Submitted    | Sent                 | Sent                |        | • \/ie                   |
| 03/26/2022         | Johnson, Rachelle      | 65.00           | Submitted    | Sent                 | Patient Logged In   |        | VIC                      |
| 03/26/2022         | Schow, Lawrence P      | 38.00           | Submitted    | Not Sent             | Sent                |        | sne                      |
|                    |                        |                 |              |                      |                     |        | Spc                      |
| <                  |                        |                 |              |                      |                     | >      |                          |
| <<br>otal Statemer | its Sent by Mail: 22 T | otal Statements | Sent by Emai | I: 18 Total Statemen | is Sent by Text: 17 | >      |                          |

### Tip: Use Filters

To find specific information on the list, use filters to:

- View each guarantor's most recent submission
- View submissions by a selected guarantor
- View submissions by month
- View submissions by specific date

|                        | Questions? |
|------------------------|------------|
| HENRY SCHEENNE DENTRIX |            |
| 57                     |            |

### Conclusion

- Use QuickBill Premium to send statements to your patients the way it's convenient for them
- Give them the option to pay online
- Accelerate your collections process and keep up a steady cash flow in your practice

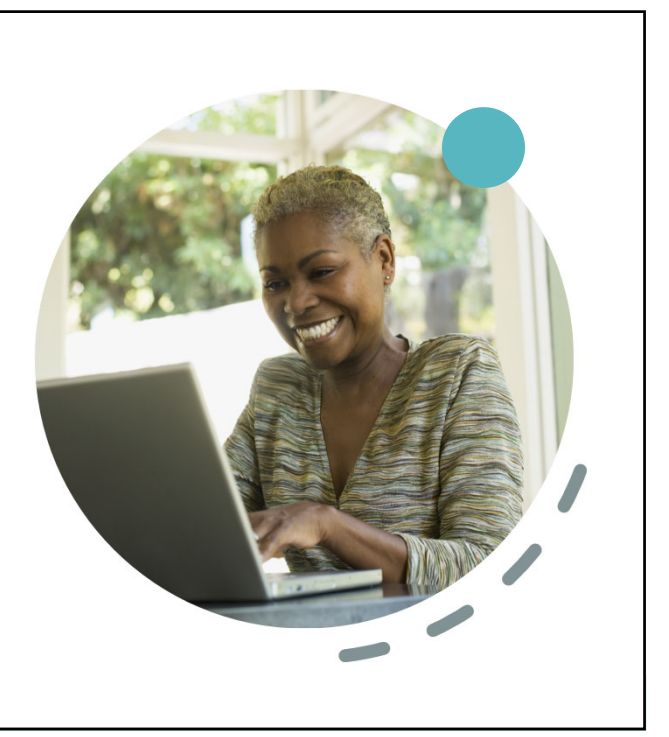

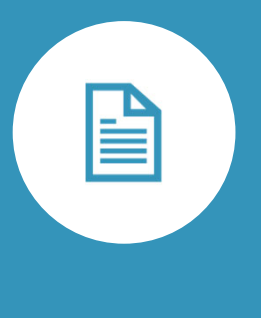

## Next Steps

### Quick Start Videos

- Visit <u>www.Dentrix.com/</u> resource-center
- Under Insurance & Patient Billing Videos click Dentrix QuickBill
- Watch video tutorials and read articles to get started with QuickBill.

HENRY SCHEIN

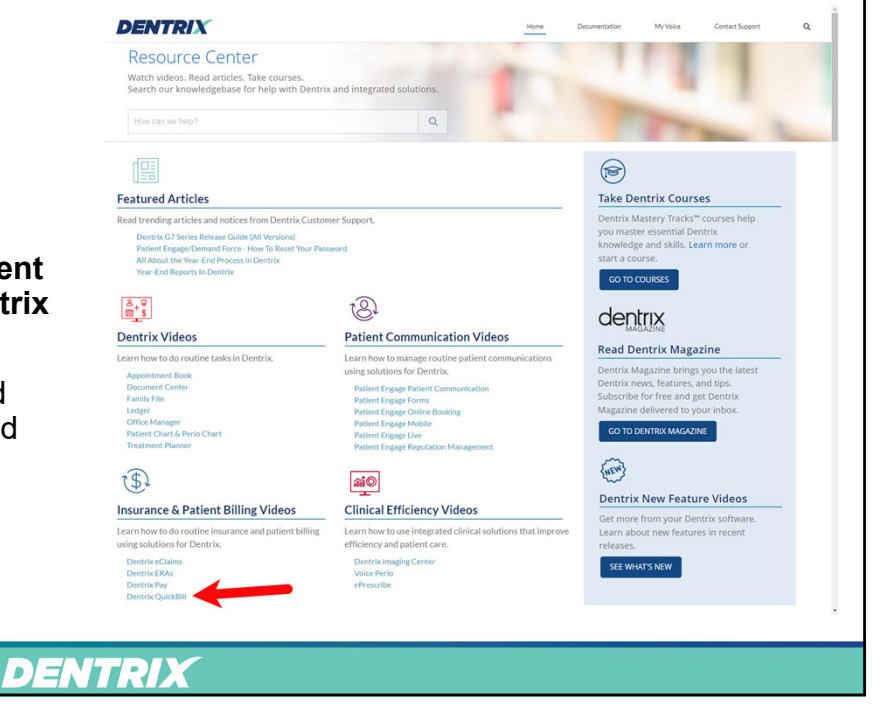

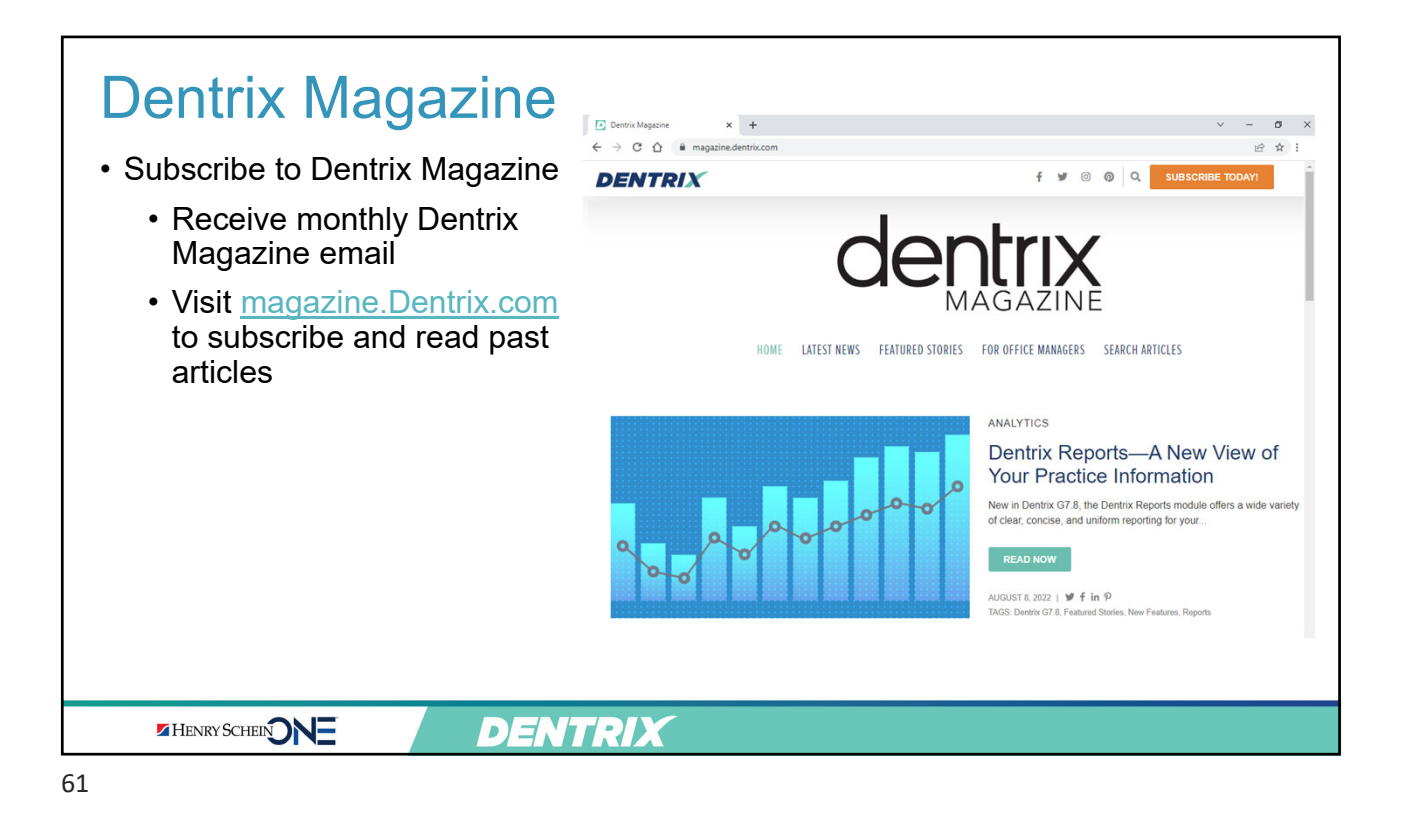

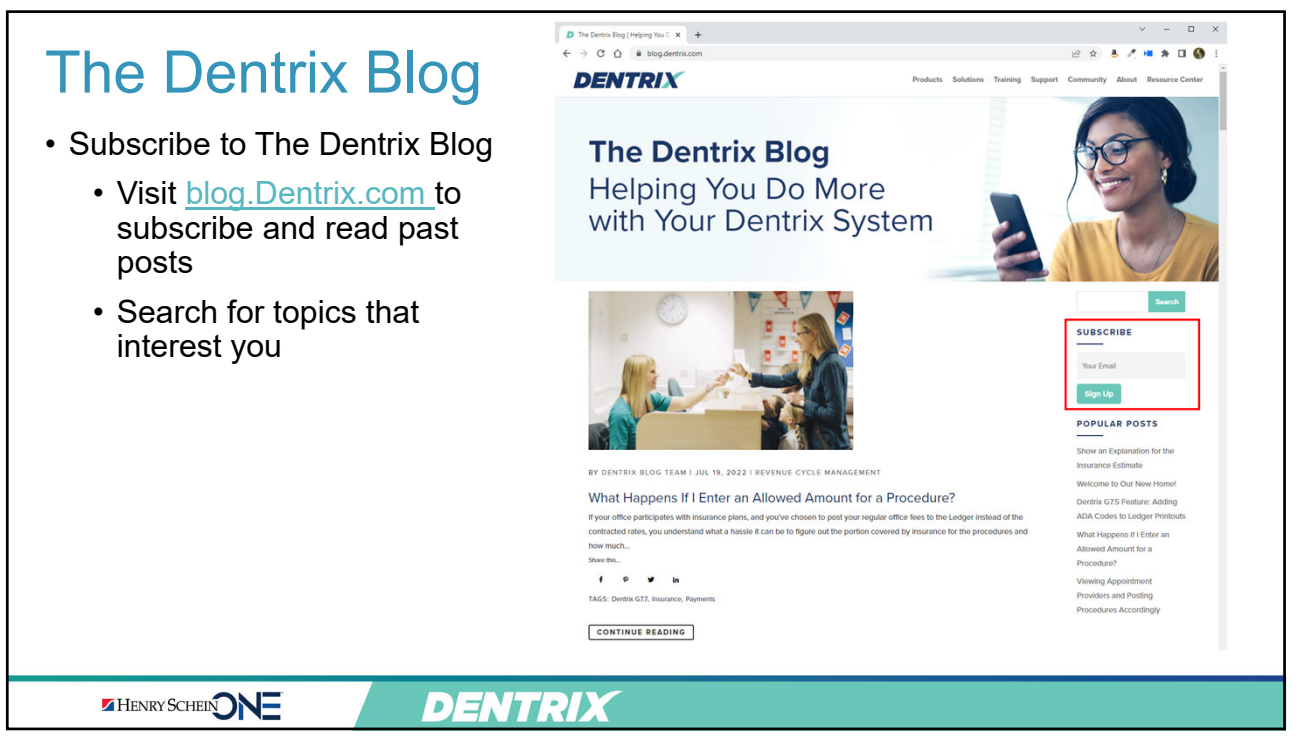

| <complex-block></complex-block>                                                                                                    |                                                                    |
|----------------------------------------------------------------------------------------------------|--------------------------------------------------------------------|
| Proting an Aquistment (Juration 1:22) Creating a rimmary insurance Claim (Duration 1:22) Creating a rimmary insurance Claim (Duration 1:26) Creating a secondary insurance Claim (Duration 1:26) Exercised a secondary insurance Claim (Duration 1:26) Exercised a secon | <section-header><section-header></section-header></section-header> |

### New to Dentrix? Take Mastery Tracks Courses

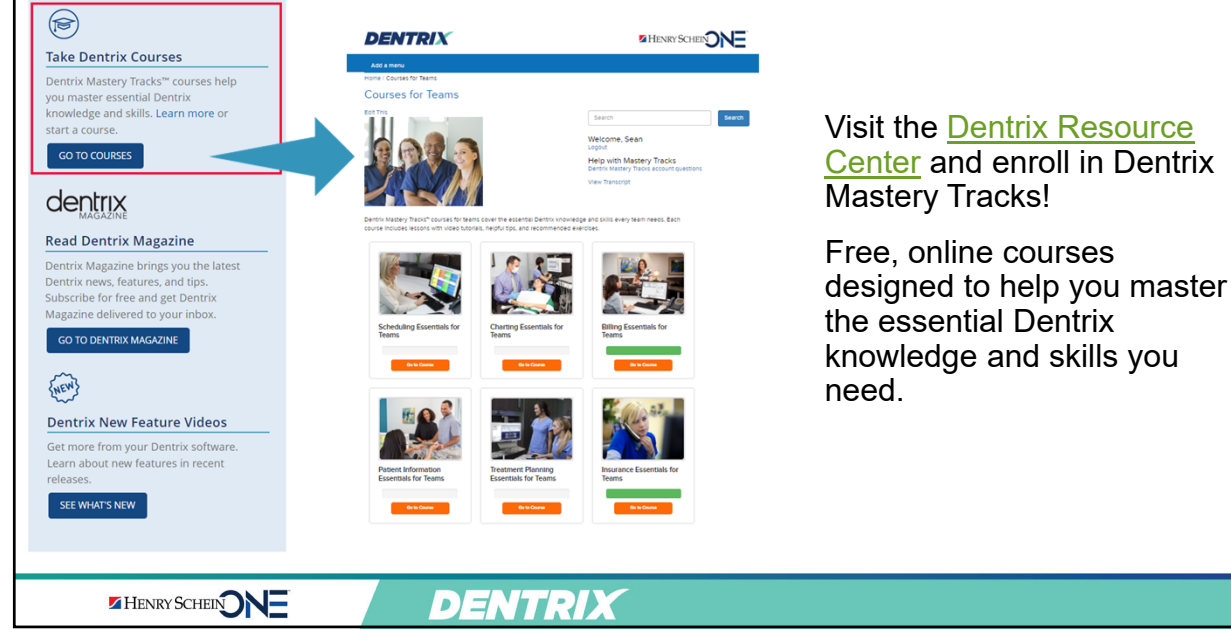

# <section-header><section-header><text><image><image>